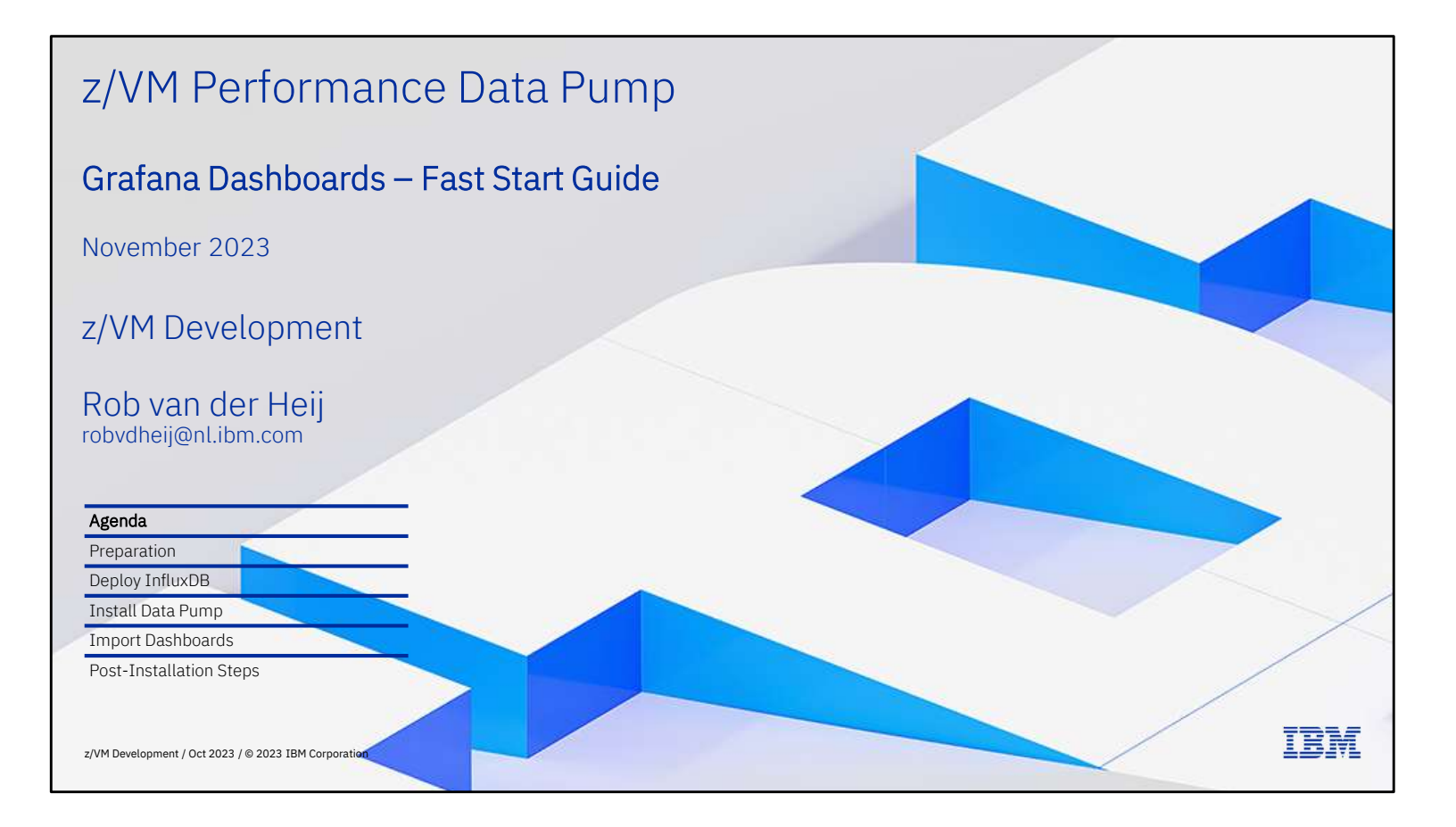

## Title: Grafana Dashboards – Fast Start Guide

Abstract: This presentation shows a quick way to get your z/VM real-time performance data shown in Grafana dashboards hosted on a Linux guest in your z/VM system. Since this is a solution that bridges the gap between z/VM and popular open-source projects, some of the enablement is done on z/VM, and some is done on Linux. The description is detailed enough to be useful for those with limited experience on one or both sides of the solution, though it helps to have a friendly experienced colleague handy, in addition to an Internet browser. Experienced professionals themselves will be able to fast forward through some of the steps. It is not uncommon to have this all done in a few hours.

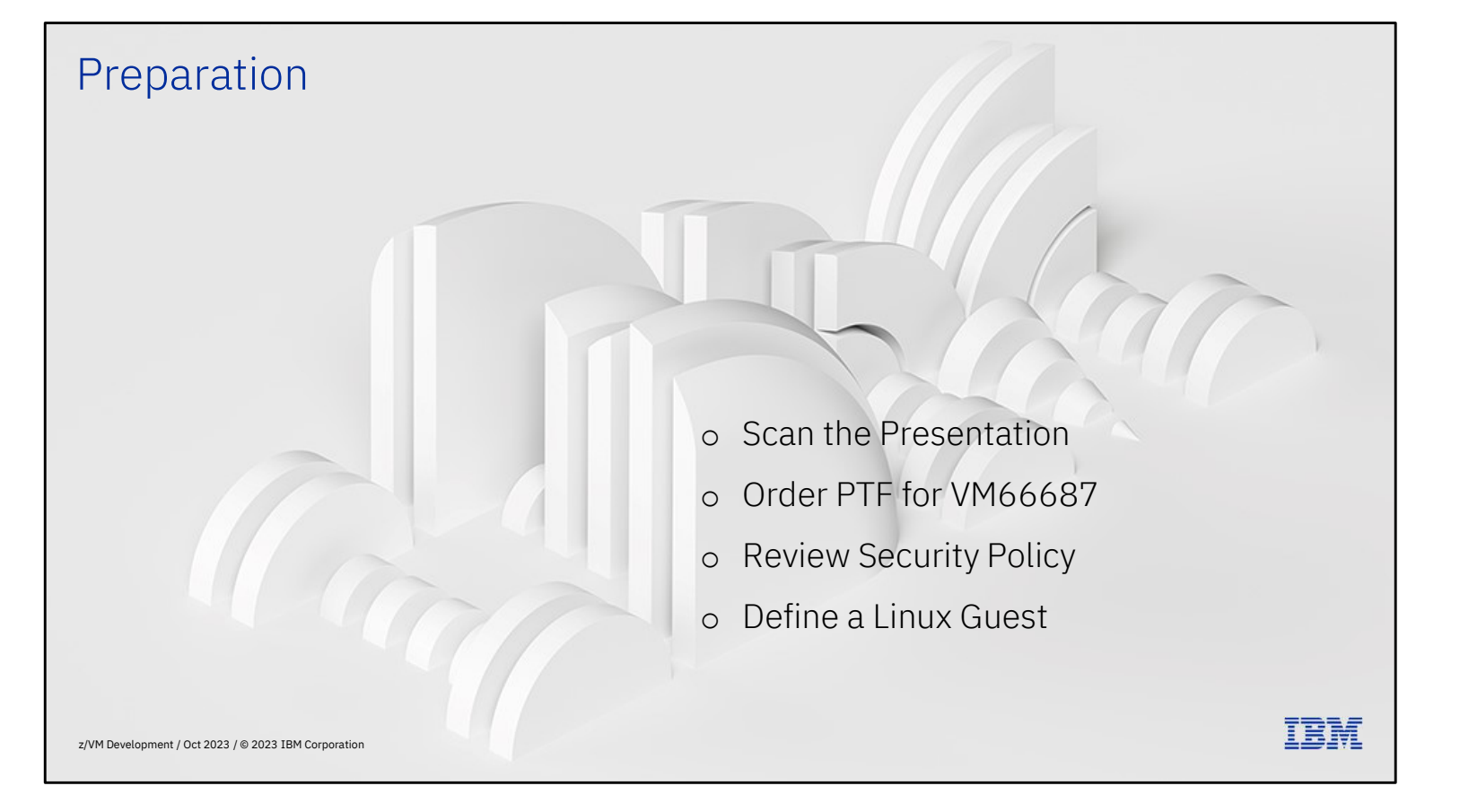

Preparation is a big part of the work, but it can really help to ensure you have everything you need to get this done. This section is intended as your shopping list to make sure you have all the ingredients in place before you start cooking.

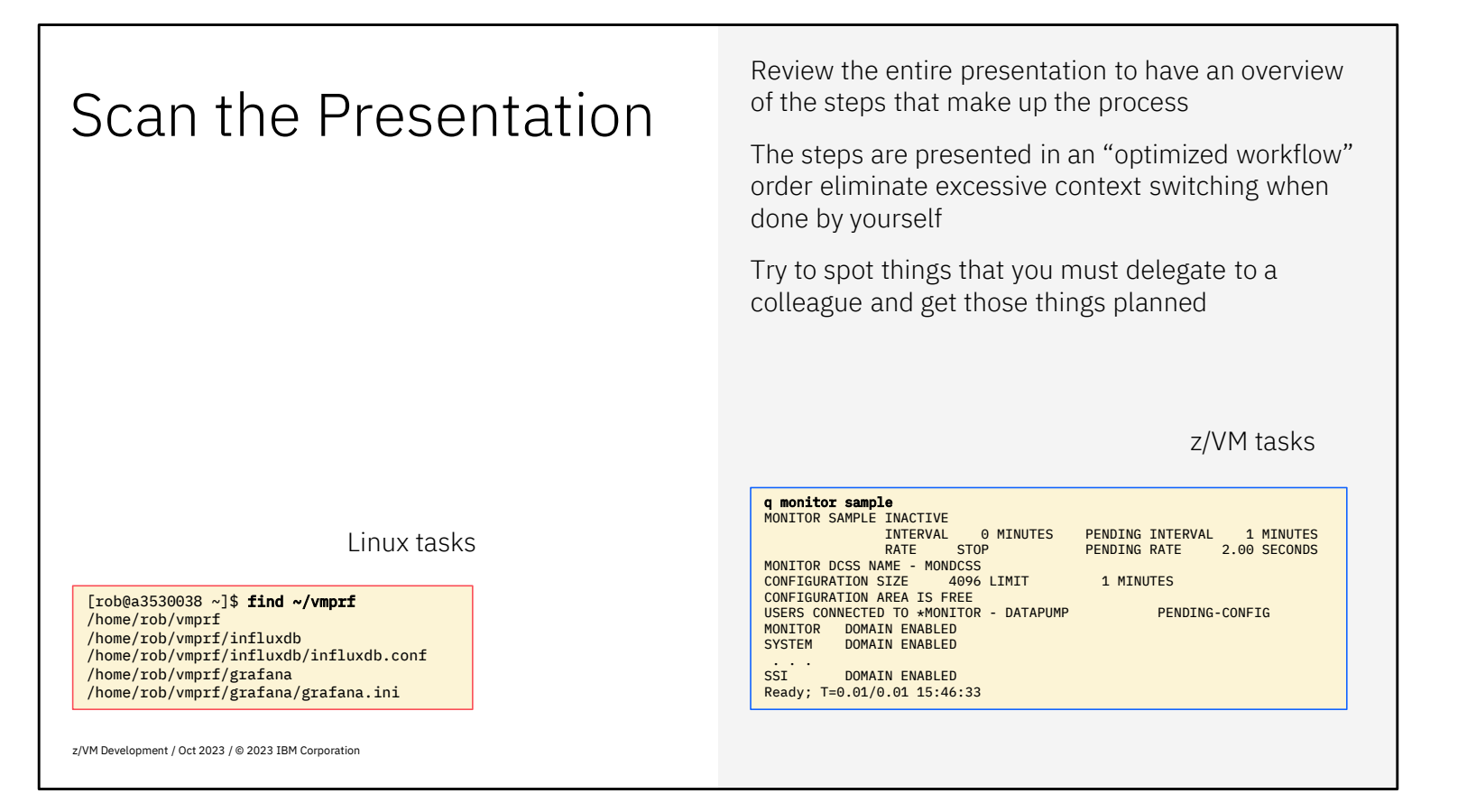

It helps to go through the presentation once before starting to complete the various steps. That way you know where you need to reach out to a colleague for guidance or even have someone else complete the steps that you're not supposed to do. Seeing the content also helps to see where you need additional training.

The speed up your scanning, the Linux activities are marked with a red frame around the box, the z/VM system administration tasks are with a blue frame.

Where applicable, the commands are also listed in the notes under the slide to make it easier to copy and paste; be aware that quotes sometimes get beautified such that they don't work in the shell anymore. When in doubt, edit the command again and replace the quotes.

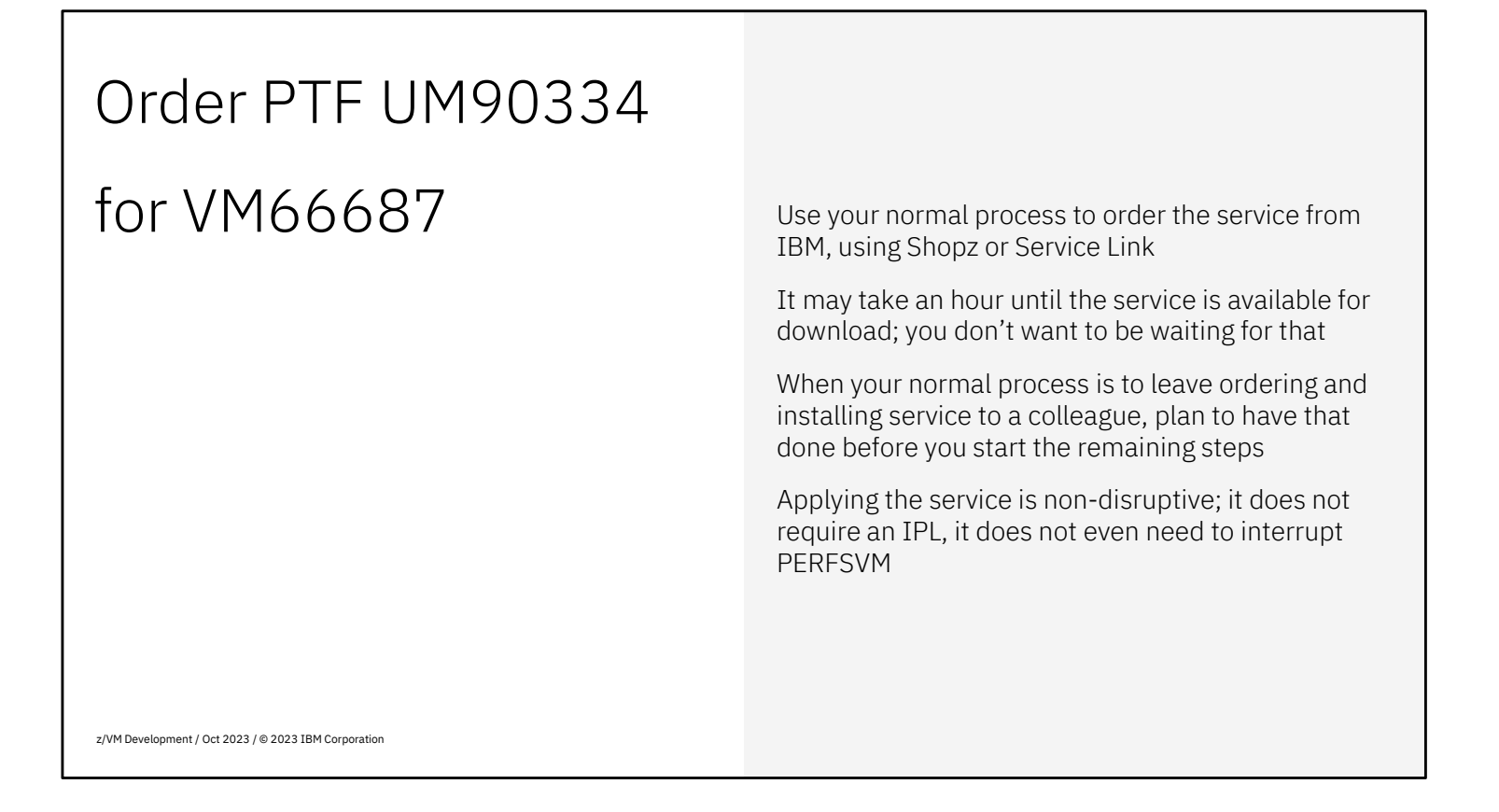

The reason for ordering the service early is that it can take some time for the order to ship, so this way you avoid waiting for it later.

When you're not on z/VM 7.3, there is no PTF to order. If you're participating in an early support program for Data Pump, refer to the documentation for that.

## **Review Security Policy** DATAPUMP consumes VM performance data through \*MONITOR using the MONDCSS segment Secure TCP/IP connection between DATAPUMP and InfluxDB requires a working z/VM SSL setup Linux server needs server certificate **Note:** This description configures Root certificate must be in z/VM SSL database InfluxDB and Grafana without Grafana requires SSL – this is not related to the authentication and without secure Data Pump, but uses same server certificate connections. This keeps the setup simple. Grafana can be configured to use an external LDAP connection for user authentication This is not sufficient for production environments. The extra effort for a When network isolation prevents all z/VM systems secure setup is almost entirely in the sending data to the same InfluxDB service, see container setup and customization of whether an exception is acceptable InfluxDB and Grafana z/VM Development / Oct 2023 / © 2023 IBM Corporation

The DATAPUMP virtual machine (to be added) will need special privileges to consume the real-time performance data on z/VM. This requires two special statements in the directory entry for the user. When you want DATAPUMP to also start the z/VM monitor (when you don't have another performance monitor that already does that) you need specific privileges for that.

The Data Pump uses a TCP/IP connection to send the extracted data to the InfluxDB service, whether the Linux guest is running on the same VM system or another one. Your security policy may require that you use secure connections for that, using SSL. While the Data Pump can do that just fine, it requires a working z/VM SSL setup. Since the Data Pump is the "client" on the SSL connection, you don't need an SSL server certificate for this. When you already use secure connections for your TN3270 sessions to z/VM, you already have a working z/VM SSL setup.

For a secure connection between the Data Pump and InfluxDB, the InfluxDB container requires an SSL server certificate. If that is your company policy, this can be a certificate issued by your internal certificate authority. Whether public or internal certificate, the root certificate to warrant the server certificate must be stored in the z/VM System SSL certificate database.

You will also need an SSL connection for the web browser connecting to Grafana. As both containers run on the same Linux guest, it is convenient to use the same SSL server certificate for both.

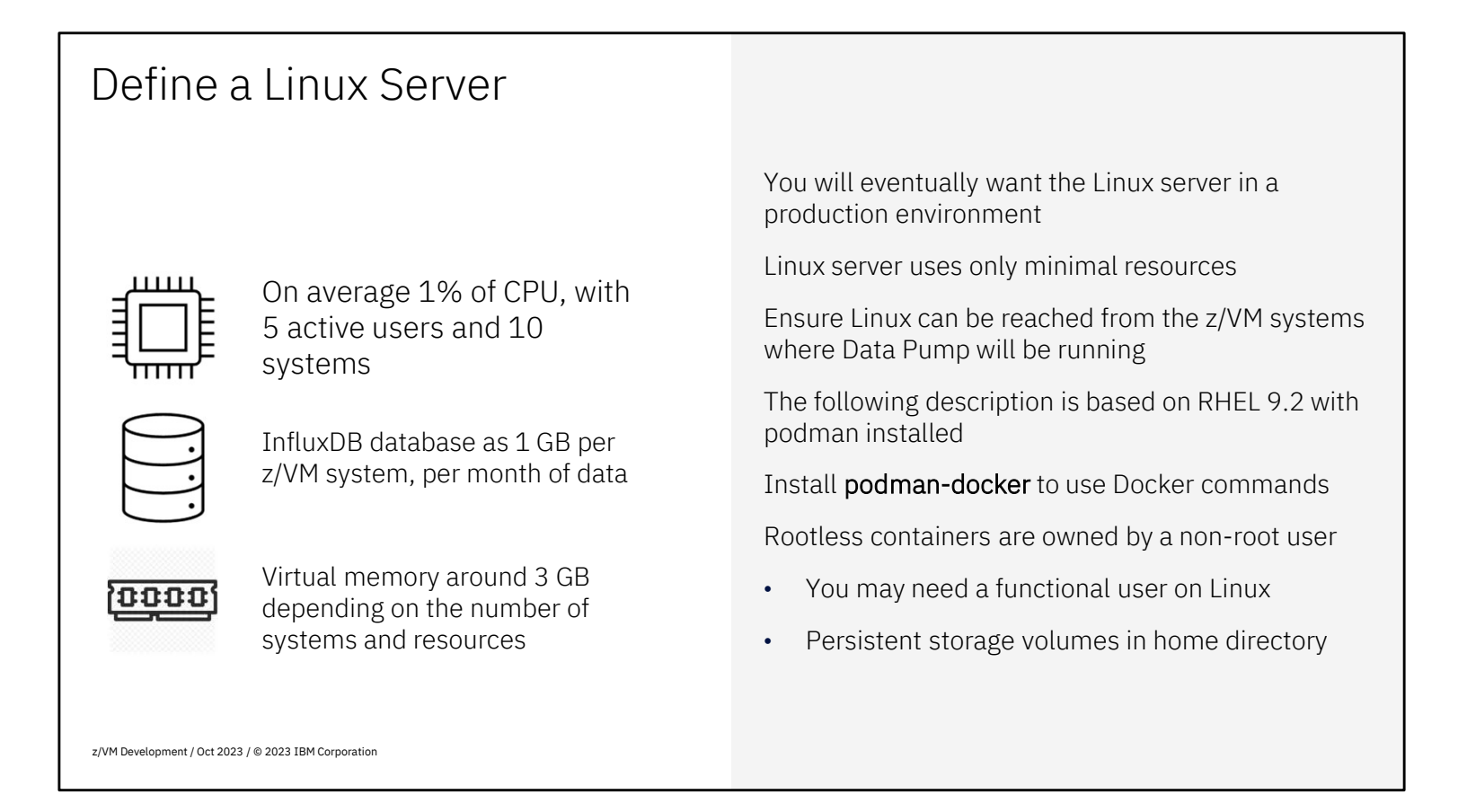

As the InfluxDB service gathers data from all your z/VM systems, you will eventually run this in the most reliable environment. There's nothing wrong trying it first in a test configuration.

The Linux server takes only minimal resources. Rule of thumb is about 1% of CPU to monitor 10 z/VM systems with some Linux guests, and maybe 5 active users working with dashboards. The disk space required depends on the number of systems that you monitor, and on how long you want to retain the detailed data. Prepare for about 1 GB of disk space per z/VM system; ideally using LVM so you can add space when necessary. A virtual machine with 3 GB of memory is likely enough for 10 z/VM systems and lets you run a second set of containers for testing.

The z/VM systems that you monitor with the Data Pump must be able to connect to the InfluxDB service in the Linux server. You may need firewall rules to allow such connections. If you really need to keep systems isolated, you may have to replicate the Linux setup in different subnets.

This description is based on a RHEL 9.2 system with **podman** installed. Most things work similar when you are using Docker. If you have podman but are used to Docker commands, there's a Red Hat package with a **docker** emulation.

The rootless containers are owned by a non-root user. You may have requirements to define a functional user for that, and not use your own personal Linux account. When you need to mount disk space to hold the persistent data and the podman images, be aware that these files are created in the home directory of the owner.

Note: As InfluxDB v1 and Grafana are not cloud-native applications, there is no benefit in running the containers

under control of OpenShift or Kubernetes. It is probably simpler to add a small Linux guest just for this.

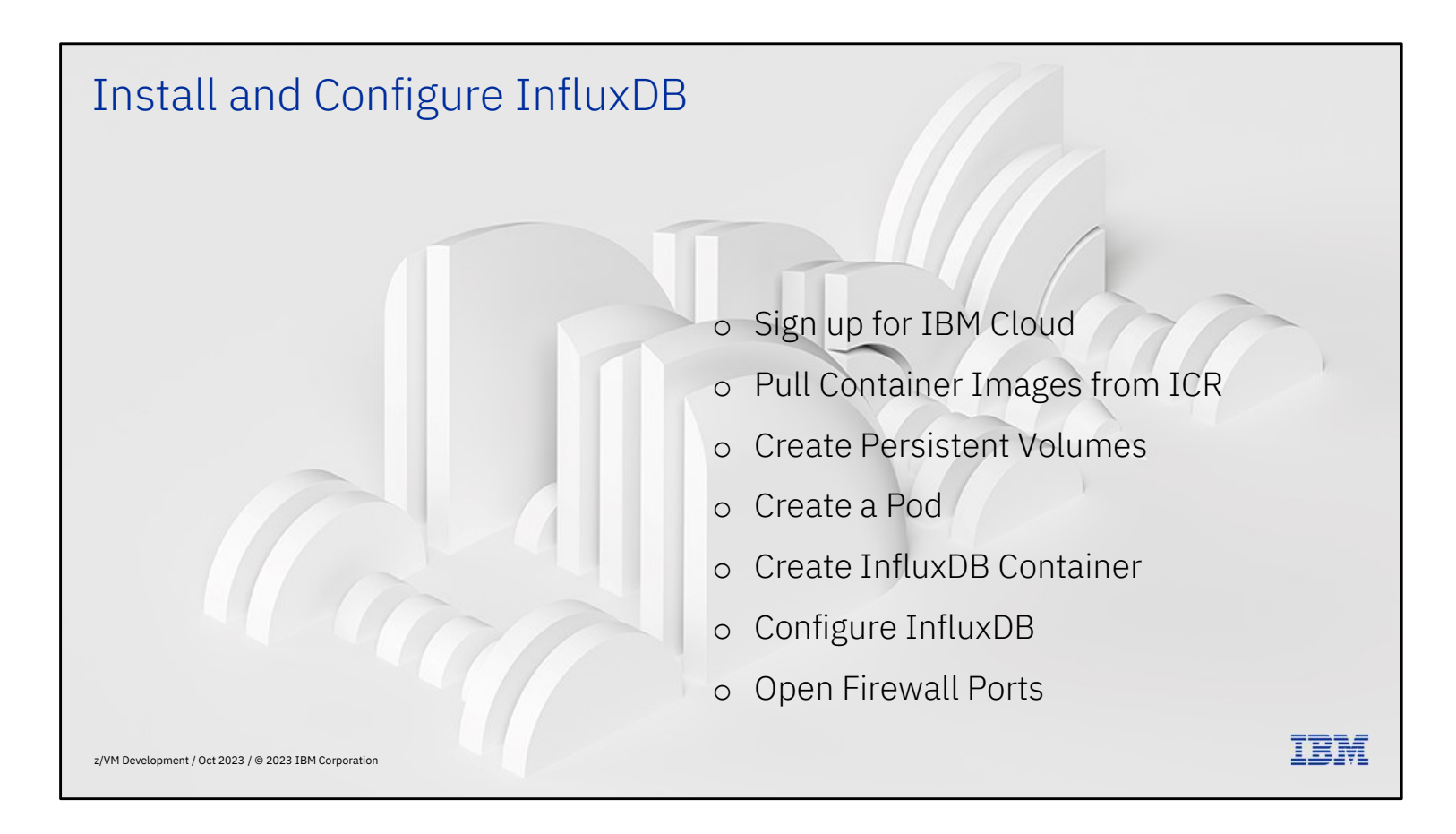

We start with the InfluxDB container. To install InfluxDB, you need to get the container images and create the persistent volumes and the pod. We then create the InfluxDB container and configure it.

The reason to do this first is to have a working InfluxDB service when working on the Data Pump configuration, so there is a place to send the data and see that things are happening.

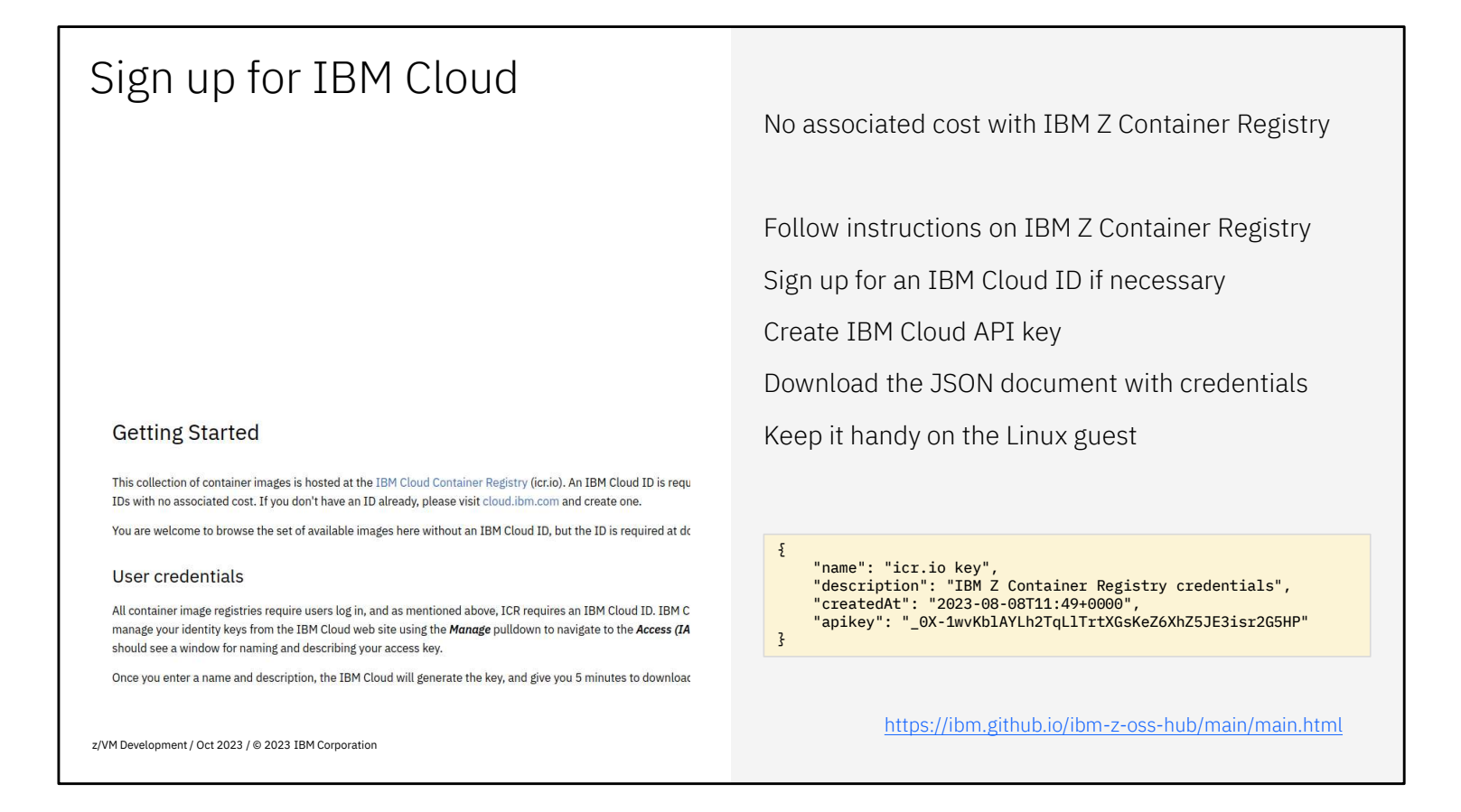

Visit the IBM Z Container Registry site for the instructions to get access. You will need an IBM Cloud ID and create an API key to access the repository. When you create the API key, you can copy the key itself to the desktop notepad or download the JSON document. I prefer to take the JSON document and store it somewhere on the Linux server. Since it has credentials, I find it handy to store it in the .ssh directory.

The "apikey" value is what you normally need as authentication.

Note: The example shown here does not contain valid credentials; you must obtain your own credentials.

| Use the Container Images List                                                                                                    | Find Grafana 9.5.1 and InfluxDB 1.8.9 in                                                                                                    | nages                                                                                          |
|----------------------------------------------------------------------------------------------------|----------------------------------------------------------------------------------------------------|------------------------------------------------------------------------------------------------|
| Workloads         Design of the second second s | Image: Second state of the state of the | eye, 2.7 2.7-bull<br>eye Its Its-bullse<br>ge, 5.1.1<br>Illseye, 2.4.46, 2<br>hash and<br>host |
| zywe bevelopmenty out 2023 / © 2023 Ibm Colporation                                                                                                    |                                                                                                    |                                                                                                |

Once you accepted the IBM Open Source Container Image Agreement, you can view the list of container images. For this project, we need the Grafana 9.5.1 image and the InfluxDB 1.8.9 image.

Don't be tempted to pick the InfluxDB v2 unless you must. It does not offer many advantages and is harder to configure for Data Pump. We expect that v3 will be available early in 2024 to solve the major issues with v2.

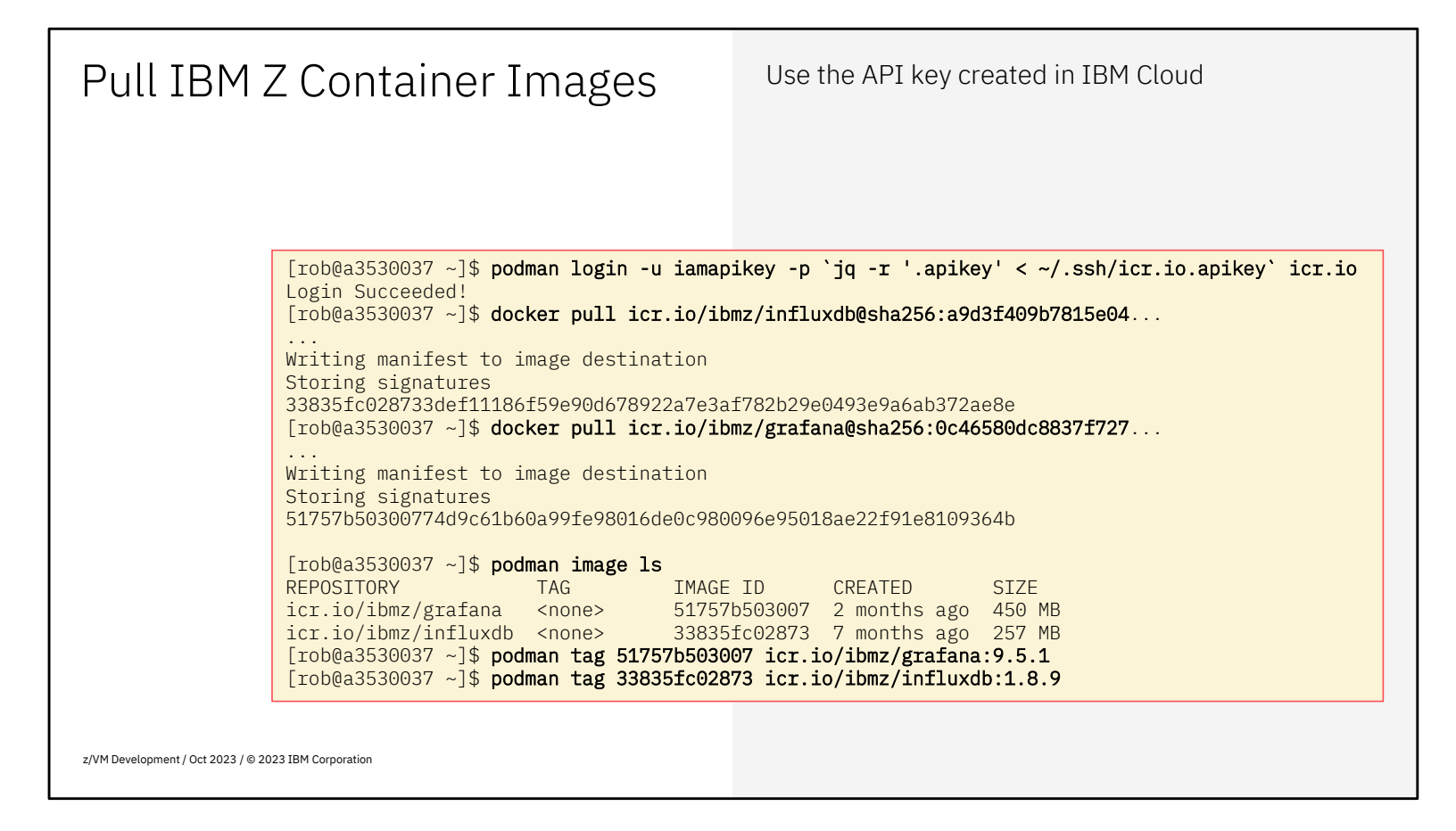

The **podman login** uses the **jq** command to retrieve the key from the JSON document. If you don't have the **jq** package installed and don't want to do that, you can just copy and paste the value from the document into the command line.

After login, you can **pull** (download) the container images from the registry. I find it practical to **tag** the images with the version number, so it is easier to tell what you have.

```
podman login -u iamapikey -p `jq -r '.apikey' < ~/.ssh/icr.io.apikey` icr.io
docker pull icr.io/ibmz/influxdb@sha256:a9d3f409b7815e04...
docker pull icr.io/ibmz/grafana@sha256:0c46580dc8837f727...
podman tag 51757b503007 icr.io/ibmz/grafana:9.5.1
podman tag 33835fc02873 icr.io/ibmz/influxdb:1.8.9
```

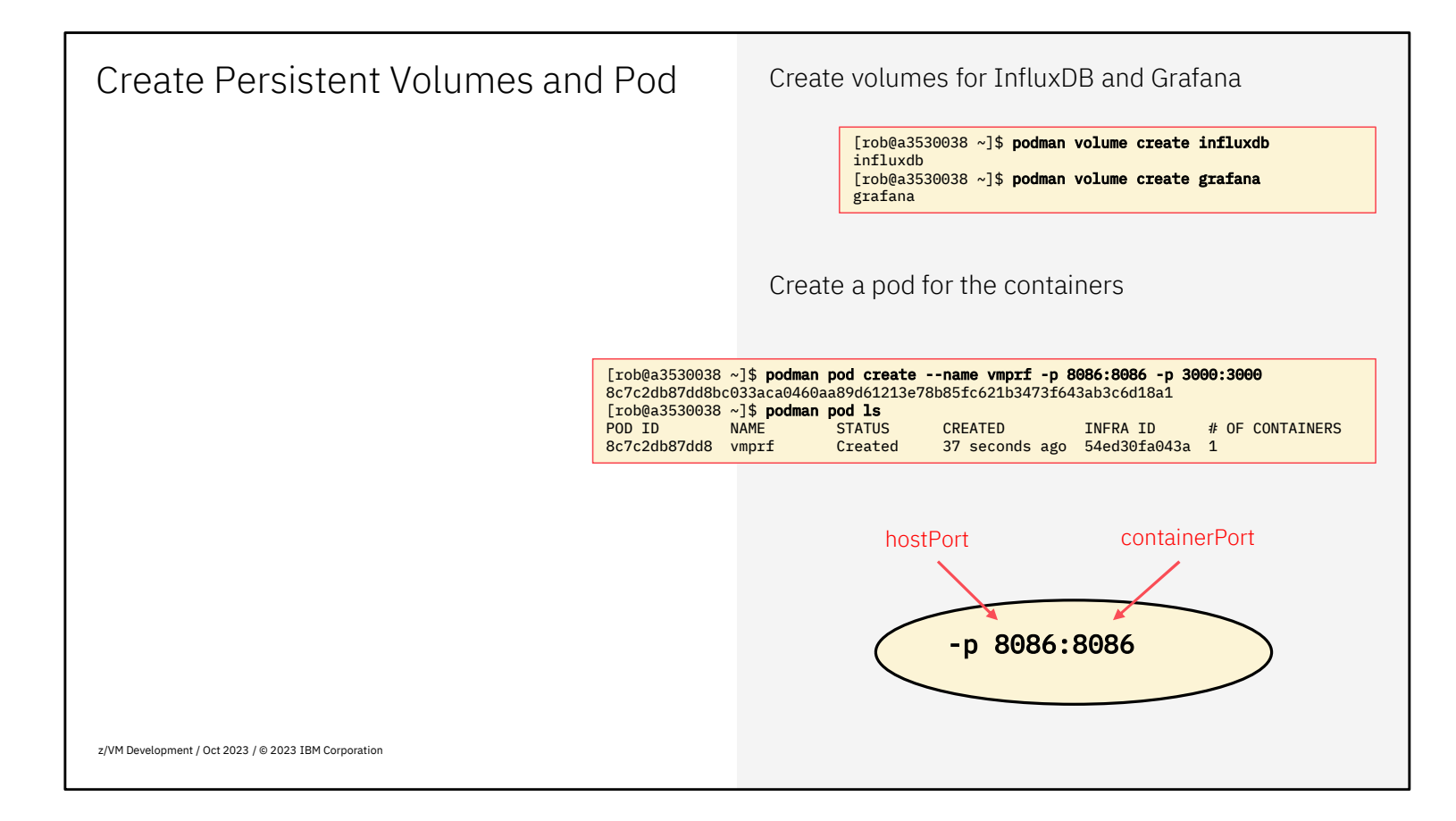

You define persistent storage for the InfluxDB database and the Grafana configuration database, so the data is preserved when the container is stopped and created from scratch, for example for an upgrade.

Define a pod for the two containers. Because InfluxDB and Grafana need a TCP/IP connection to the outside, we define those ports when the pod is created. In this case we use the same port number inside and outside the pod, but if you would run a second pod for testing on the same host, this is where you specify the different outside port numbers.

Note: When using Docker, there is no "pod" concept. You simply define the InfluxDB and Grafana containers as separate objects. You may find docker-compose convenient to bundle the container setup.

podman volume create influxdb podman volume create grafana podman pod create --name vmprf -p 8086:8086 -p 3000:3000

| Create InfluxDB Configuration                        | Prepare a configuration file                                                                                                    |
|------------------------------------------------------|----------------------------------------------------------------------------------------------------|
| Store data where we mount                            | <pre>[rob@a3530038 ~]\$ mkdir -p ~/vmprf/influxdb<br/>[rob@a3530038 ~]\$ cat &gt; ~/vmprf/influxdb/influxdb.conf &lt;&lt; EOL<br/>reporting-disabled = true<br/>bind-address = ""<br/>[meta]<br/>dir = "/var/lib/influxdb/meta"<br/>[data]<br/>dir = "/var/lib/influxdb/data"<br/>wal-dir = "/var/lib/influxdb/wal"<br/>[http]<br/>auth-enabled = true<br/>EOL</pre> |
|                                                      |                                                                                                    |
|                                                      |                                                                                                    |
|                                                      |                                                                                                    |
|                                                      |                                                                                                    |
| z/VM Development / Oct 2023 / © 2023 IBM Corporation |                                                                                                    |

We need to create a small configuration file for InfluxDB since the defaults from the module don't work out of the box. Since we need a few more things there later, I like to use a subdirectory named after the pod itself, so it's easy to find things. You can use whatever naming convention you consider wise. The name **influxdb.conf** is what the database expects to see.

The configuration file specifies that the database is stored in **/var/lib/influxdb/** which is still inside the container. You see later where that data ends up in the host. The bind-address option is some old setting that appears still set by default and prevents the InfluxDB container from running. And finally, there's a reporting-disabled option that you can set to true to prevent a call-home to InfluxData; comply with your company policy when setting this value.

The last section enables authentication for InfluxDB.

```
mkdir -p ~/vmprf/influxdb
cat > ~/vmprf/influxdb/influxdb.conf << EOL
reporting-disabled = true
bind-address = ""
[meta]
dir = "/var/lib/influxdb/meta"
[data]
dir = "/var/lib/influxdb/meta"
wal-dir = "/var/lib/influxdb/wal"
```

```
[http]
  auth-enabled = true
EOL
```

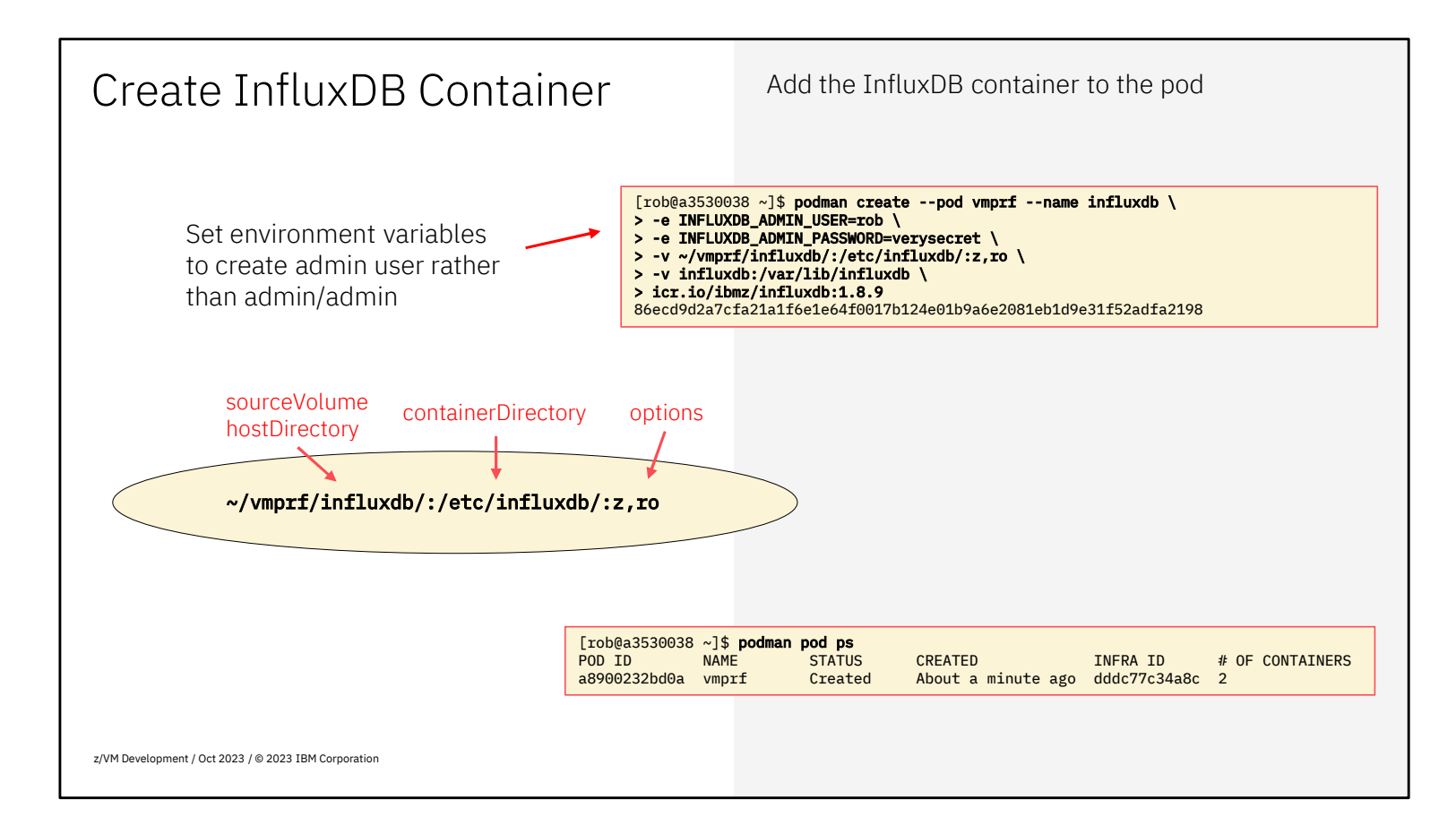

The **podman create** looks a bit intimidating because of all the options. The first line references the pod that was created before, and names this container '**influxdb**'.

```
podman create --pod vmprf --name influxdb \
    -e INFLUXDB_ADMIN_USER=rob \
    -e INFLUXDB_ADMIN_PASSWORD=verysecret \
    -v ~/vmprf/influxdb/:/etc/influxdb/:z,ro \
    -v influxdb:/var/lib/influxdb \
    icr.io/ibmz/influxdb:1.8.9
```

The two **-e** options set the environment variables such that a unique admin user is created with specified password, rather than the default admin/admin. Pick your own name and password.

Following are two options to mount volumes into the container. The first volume statement mounts the subdirectory we just created into the container at **/etc/influxdb/** which means that the application finds that configuration file. The **"z"** option is for se-linux to let the container access the host files; you probably expected the **"ro"** to mean that it is mounted Read/Only so the container does not change the configuration file. The second volume statement mounts the persistent volume named "influxdb" (that was created a few slides earlier) in the container at /var/lib/influxdb/ which is exactly what we put in the configuration file.

The podman pod ps can be used to show that we have a pod with two containers (one being a dummy just to hold

the pod). The pod is still stopped, since we just created it.

| InfluxDB Administration                                                                                                    |                                                                        | Start the Pod                                                                                                    |  |  |  |  |
|----------------------------------------------------------------------------------------------------|------------------------------------------------------------------------|----------------------------------------------------------------------------------------------------|--|--|--|--|
|                                                                                                    | [rob@a353003<br>86901d8ec290<br>[rob@a353003<br>POD ID<br>86901d8ec290 | 38 ~]\$ podman pod start vmprf<br>0302168186adbe7e26c768f18cfdb01609b3e501b77fc2bb13380<br>38 ~]\$ podman pod ps<br>NAME STATUS CREATED INFRA ID # OF CONTAINERS<br>0 vmprf Running 2 days ago cd95edbb0052 2 |  |  |  |  |
|                                                                                                    |                                                                        | Check the InfluxDB logging                                                                                                    |  |  |  |  |
| <pre>[rob@a3530038 ~]\$ podman logs influxdb ts=2023-08-16T10:22:59.651801Z lvl=info msg="InfluxDB starting" log_id=0jgTlUGl000 version=1.8.9 branch=HEAD commit=d9b56321d5796d77911 ts=2023-08-16T10:22:59.651884Z lvl=info msg="Go runtime" log_id=0jgTlUGl000 version=g01.17.8 maxprocs=2 ts=2023-08-16T10:22:59.653276Z lvl=info msg="Using data dir" log_id=0jgTlUGl000 service=store path=/var/lib/influxdb/data ts=2023-08-16T10:23:00.979258Z lvl=info msg="Listening on HTTP" log_id=0jgTlUGl000 service=httpd addr=[::]:8086 https=false ts=2023-08-16T10:23:00.979311Z lvl=info msg="Starting retention policy enforcement service" log_id=0jgTlUGl000 service=retention check_interval=30m ts=2023-08-16T10:23:00.979547Z lvl=info msg="Listening for signals" log id=0jgTlUGl000</pre> |                                                                        |                                                                                                    |  |  |  |  |
|                                                                                                    |                                                                        | Define the database for Data Pump                                                                                                    |  |  |  |  |
| <pre>[rob@a3530038 ~]\$ podman exec -it influxdb influx -username rob -password verysecret \ &gt; -execute "create database zvm;alter retention policy autogen on zvm duration 4w; show databases" name: databases</pre>                                                                                                    |                                                                        |                                                                                                    |  |  |  |  |
| name<br><br>_internal<br>zvm<br>Writerenopment, out2020, 0 2020 torreonpolation                                                                                                    |                                                                        |                                                                                                    |  |  |  |  |

We now have a stopped pod with InfluxDB, so we can use a **podman pod start** command to get that running. The **podman pod ps** shows that it worked.

You might still want to use **podman logs influxdb** so you know what a good startup looks like. When there are obvious errors, this is where you start looking for mistakes.

We now need to issue **influx** commands inside the container to configure a new database. Since we already enabled authentication, you need to provide the admin username and password.

An easy way is to use the **podman exec** command which runs the **influx** user interface to issue a single command. Alternatively, you can just run the **influx** user interface without the **-execute** option and issue commands interactively.

```
podman pod start vmprf
podman exec -it influxdb influx -username rob -password "verysecret" \
          -execute "create database zvm; alter retention policy autogen on zvm
duration 4w; show databases"
```

The commands shown above crate the "zvm" database and set a retention period of 4 weeks. Adjust now (or later) when you think you need a different retention of the data.

| Bonus: The                                                                  | Influx Client                                                                                                    |                                                                                                    | Сору                                                  | / the <b>inflı</b>              | <b>Jx</b> binary                                   | / from <sup>.</sup>        | the cont                   | ainer                                              |                            |
|-----------------------------------------------------------------------------|----------------------------------------------------------------------------------------------------|----------------------------------------------------------------------------------------------------|-------------------------------------------------------|---------------------------------|----------------------------------------------------|----------------------------|----------------------------|----------------------------------------------------|----------------------------|
|                                                                             | <pre>[rob@a3530038 ~]\$ mkdir -p ~/bin [rob@a3530038 ~]\$ podman cp influxdb:/usr/bin/influx ~/bin/ [rob@a3530038 ~]\$ file ~/bin/influx /home/rob/bin/influx: ELF 64-bit MSB executable, IBM S/390, version 1 (SYSV), dynamically linked, interpreter [rob@a3530038 ~]\$ influx -version InfluxDB shell version: 1.8.9</pre> |                                                                                                    |                                                       |                                 |                                                    |                            |                            |                                                    |                            |
| [rob@a3530038 ~]\$ influ<br>name: databases<br>name<br><br>_internal<br>zvm | x -username rob -password very                                                                                                    | rsecret -execute                                                                                               | 'show datab                                           | ases'                           |                                                    |                            |                            |                                                    |                            |
|                                                                             | <pre>[rob@a3530038 ~]\$ influx -u Connected to http://localho InfluxDB shell version: 1.8 &gt; use _internal Using database _internal &gt; select * from "write" whe name: write time hostnam</pre>                                                                                                    | <pre>sername rob -passw<br/>st:8086 version 1.<br/>.9<br/>re time &gt; now() -<br/>e pointReq pointRe</pre>    | <b>ord verysecr</b><br>8.9<br><b>1m</b><br>qLocal req | <b>∍t</b><br>subWriteDrop       | subWriteOk                                         | writeDrop                  | writeError                 | write0k                                            | writeTimeout               |
|                                                                             | 169226839000000000 vmprf<br>169226840000000000 vmprf<br>169226841000000000 vmprf<br>16922684200000000 vmprf<br>16922684300000000 vmprf<br>169226843000000000 vmprf                                                                                                    | 1980068 1980068<br>1980106 1980106<br>1980144 1980144<br>1980182 1980182<br>1980220 1980220<br>1981647 1981647 | 16050<br>16051<br>16052<br>16053<br>16054<br>16064    | 0<br>0<br>0<br>0<br>0<br>0<br>0 | 16050<br>16051<br>16052<br>16053<br>16054<br>16061 | 0<br>0<br>0<br>0<br>0<br>0 | 0<br>0<br>0<br>0<br>0<br>0 | 16050<br>16051<br>16052<br>16053<br>16054<br>16061 | 0<br>0<br>0<br>0<br>0<br>0 |
| z/VM Development / Oct 2023 / © 2023 IBI                                    | M Corporation                                                                                                    |                                                                                                    |                                                       |                                 |                                                    |                            |                            |                                                    |                            |

Using the **docker exec** command to work with InfluxDB is nice, but it gets tedious when doing more serious work with InfluxDB. There is an elegant trick to directly use the **influx** client program that we also have in the container. The first step is to copy the program from the container to your userid on the same system.

The default for the **influx** client is to use **localhost** and port **8086** which means that the client talks directly to the service running inside the container. You must provide the admin username and password on the command. You can also store those in environment variables INFLUX\_USERNAME and INFLUX\_PASSWORD to avoid typing it each time. You can still use this with the **-execute** option and avoid the **docker exec** around it, but you can also use the interactive InfluxDB shell as shown.

You can even use the InfluxDB shell on your workstation, but the s390x executable probably wouldn't do. Instead, you would get a suitable container image for your workstation and borrow the influx program from it.

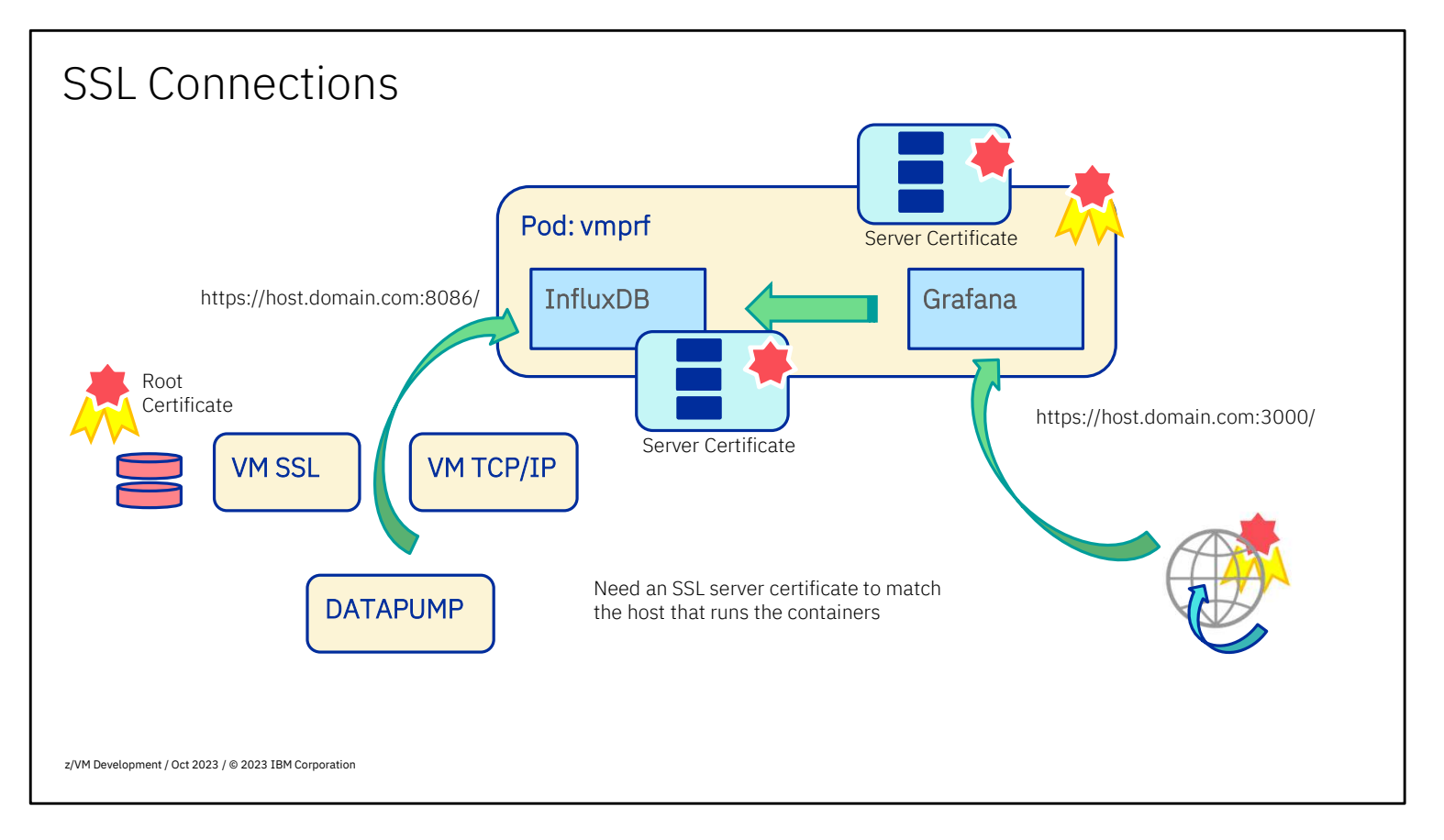

**Note:** You can create a working solution without authentication and without SSL connections, but it probably does not comply with your security policy. Understand the implications when you skip the following two slides.

To establish an SSL connection, both InfluxDB and Grafana services need needs an SSL server certificate. Because both containers run on the same host, a single certificate work for both. Depending on your company policy, such a server certificate is either purchased from a well-known commercial root authority, or an internal organization produces the certificates. With the server certificate comes the root certificate that warrants authenticity.

For DATAPUMP to establish an SSL connection to InfluxDB, the root certificate is stored in the VM SSL certificate database. The server certificate is installed in the InfluxDB container instance.

For the web browser on the user's workstation to connect securely with Grafana, the Grafana container also needs that server certificate. When the server certificate was signed by one of the commercial well-known authorities, the browser already has the corresponding root certificate. For company managed certificates, your workstation probably already has the root certificate installed as well.

The Grafana service also needs to connect to InfluxDB to request data from the database. As that happens inside the pod, we could argue that it doesn't need to use SSL. Since Data Pump and Grafana use the same REST API, so it's all or nothing. This means that Grafana is both an SSL server (for the browser connection) and an SSL client (for the InfluxDB connection). The Grafana container gets both the signed certificate for the SSL server role, and the root certificate for the SSL client role.

When you generate a Certificate Signing Request (CSR) for your server, include the localhost and 127.0.0.1 as additional address. It is also helpful to include the IP address of the Linux server in the certificate request, since that makes it possible for Data Pump to bypass the DNS server if needed.

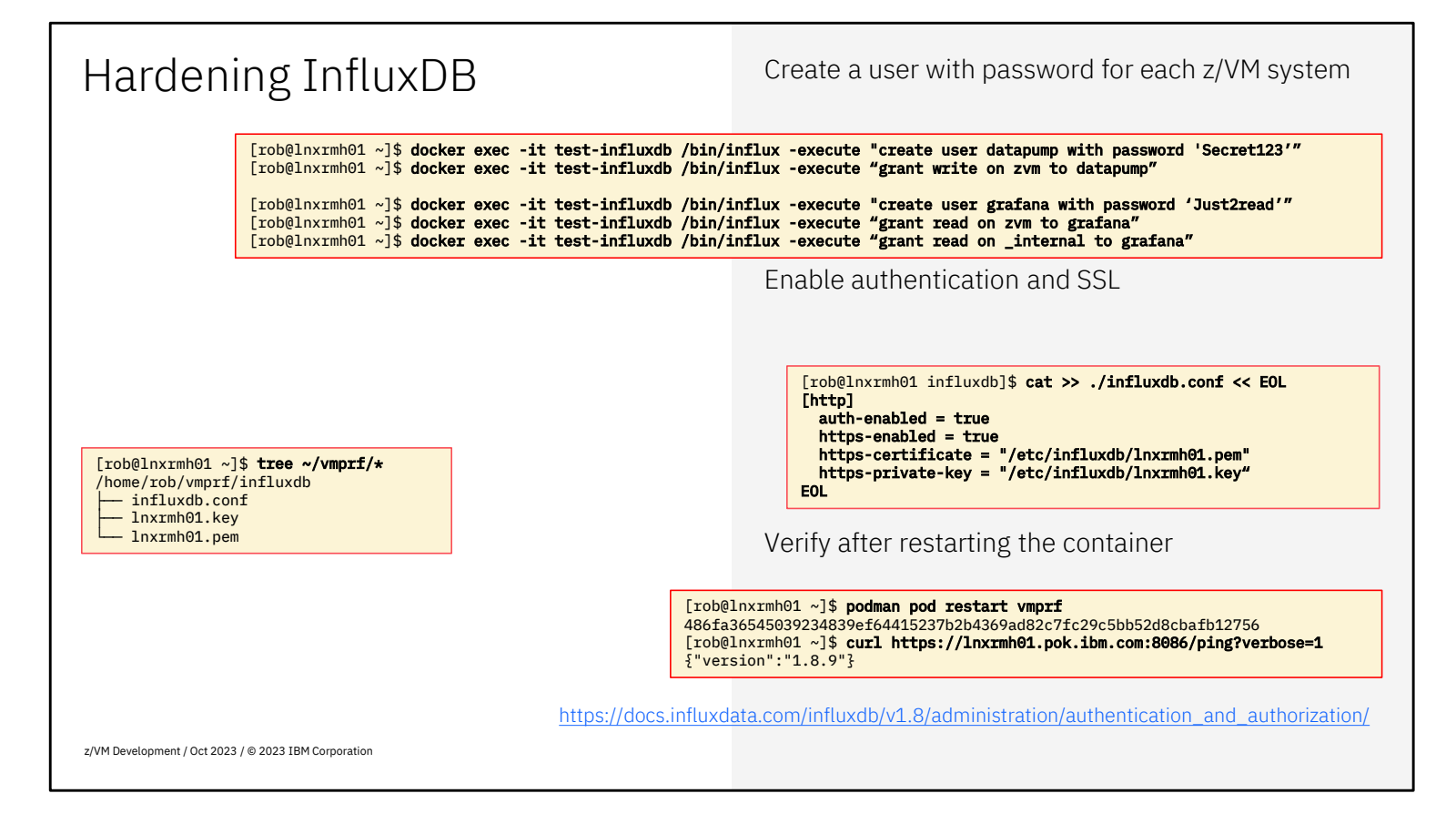

Now that we have the mechanics of the container working, we need to add authentication and enable security options. Even though we created that administrator with secret password, user authentication is not enabled yet. That is convenient while doing the setup. There is little risk because the Linux firewall prevents external access to the InfluxDB service.

We define the user **datapump** in InfluxDB to allow the DATAPUMP virtual machine to write data into the **zvm** database. When you have multiple z/VM systems feeding data, you may want to define the user to match the system name of the z/VM system, so you can have unique credentials for each of them.

Also define a user for the Grafana dashboards; unlike the ones for Data Pump, this one needs to **read** the databases. The **\_internal** database is used by InfluxDB itself to provide metrics on database usage, which can be helpful to monitor InfluxDB.

For SSL connections, the InfluxDB service needs a server certificate. You will also need that for Grafana, and with the two containers on the same host, you can use the same server certificate. Since you're using the same certificates for both servers, it makes sense to name the certificate and key after the server rather than the service.

The **curl** command shows that we can make a proper SSL connection to the container. If you want to take it a step further, experiment with **curl** commands to show the databases or issue other InfluxQL queries.

| Open Firewall Ports                                  |                      |                                                                   |
|------------------------------------------------------|----------------------|-------------------------------------------------------------------|
|                                                      |                      | Open the firewall ports for InfluxDB                              |
|                                                      | [rvdheij@<br>success | @a3530038 ~]\$ sudo firewall-cmdadd-port=8086/tcp                 |
|                                                      | [rvdheij(<br>success | @a3530038 ~]\$ sudo firewall-cmdadd-port=8086/tcppermanent        |
|                                                      |                      |                                                                   |
|                                                      |                      | Allow containers to run after logging off                         |
|                                                      |                      | <pre>[rvdheij@a3530038 ~]\$ sudo loginctl enable-linger rob</pre> |
|                                                      |                      |                                                                   |
|                                                      |                      |                                                                   |
|                                                      |                      |                                                                   |
|                                                      |                      |                                                                   |
|                                                      |                      |                                                                   |
| z/VM Development / Oct 2023 / © 2023 IBM Corporation |                      |                                                                   |

For the Data Pump in z/VM to send data, we also need to configure the firewall to let a connection to port 8086 through. We issue the command twice, first for the currently active configuration, and next with the **-permanent** option to have it defined after a reboot. If you want to restrict traffic to just the z/VM system that you expect to send data with Data Pump, use the appropriate extra parameters to restrict connections further.

Before we forget, the rootless container in Podman require a loginctl command to let the container run after you logoff.

You now have a running InfluxDB accepting connections from the Data Pump. It's time to install the Data Pump code.

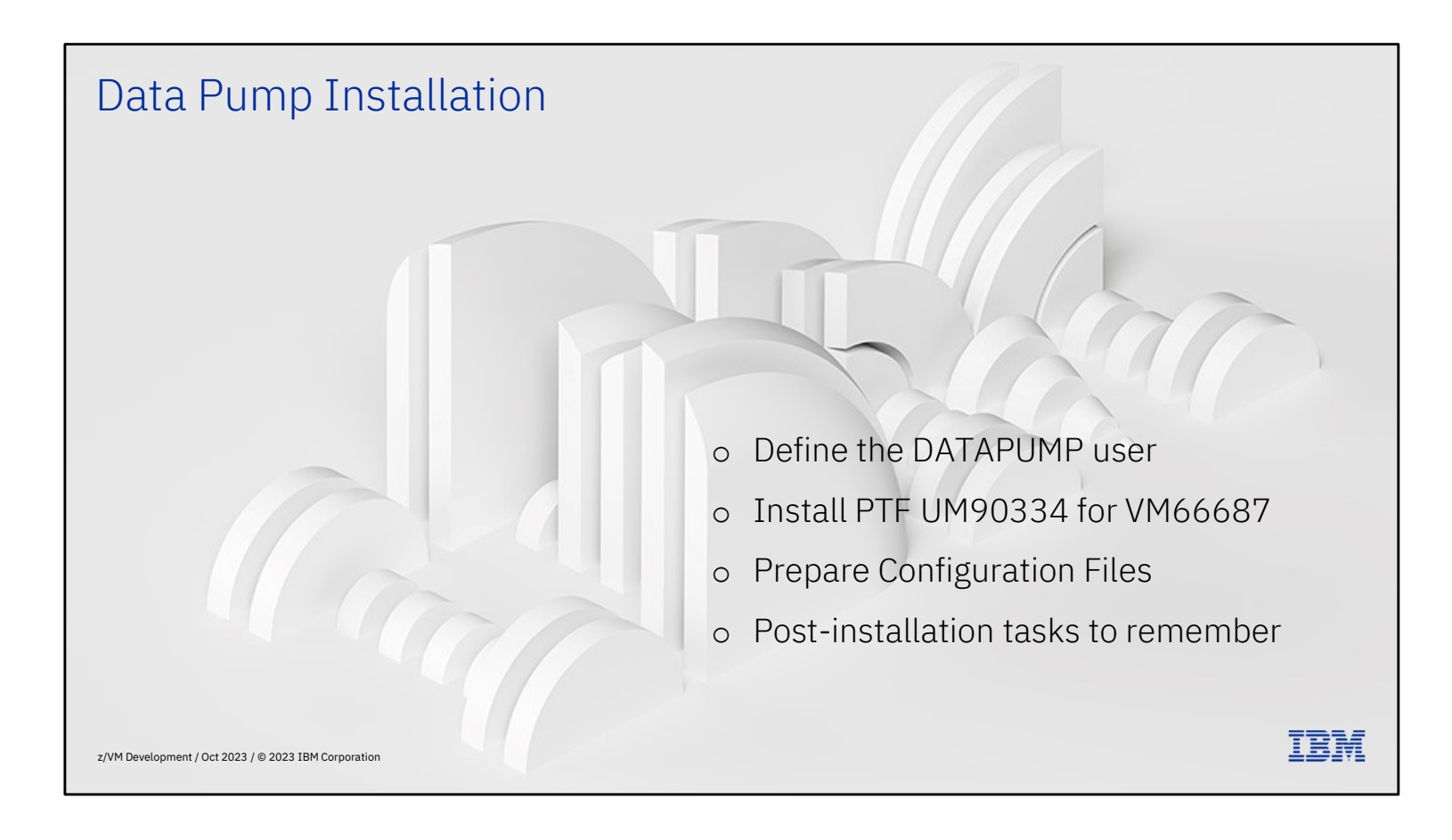

Define the DATAPUMP user Refer to the "z/VM: Performance" publication, Appendix I for details. Privilege class E is only needed when DATAPUMP should start the z/VM Monitor Data Pump code will be installed on PERFSVM 201 Define profiles and permissions in your ESM IDENTITY DATAPUMP LBYONLY 128M 512M EG Different ways to prepare the SFS setup: INCLUDE IBMDFLT ACCOUNT IBM Enroll by hand and create a PROFILE EXEC NAMESAVE MONDCSS **IUCV \*MONITOR MSGLIMIT 255** Wait until service is applied and use MDXSETUP SHARE ABS 1% IPL CMS PARM AUTOCR FILEPOOL VMSYS: OPTION SVM LOGONBY IBMVM1 LINK PERFSVM 201 201 RR https://www.ibm.com/docs/en/zvm/7.3?topic=pump-setting-up-datapump-virtual-service-machine z/VM Development / Oct 2023 / © 2023 IBM Corporation

The "z/VM Performance" publication has a new Appendix I on the Data Pump that documents these steps.

The DATAPUMP user is created like the directory entry shown. If you use DIRMAINT, you create the file and issue a **DIRM ADD DATAPUMP** to create the user. A few things to notice here:

You normally don't need to logon to the DATAPUMP virtual machine but leave it running unattended. Initially, you may need to fix things and might want to logon. You could later change it to **AUTOONLY** and just have it automatically started after an IPL.

The privilege class **E** as shown is for when you need DATAPUMP to start the monitor. If you keep PERFSVM running as well, then PERFSVM takes already care of starting the monitor.

The **NAMESAVE** and **IUCV** statements as shown are typical for a virtual machine that consumes monitor data (you will see them in PERFSVM as well).

A **SHARE ABS 1%** is to ensure that DATAPUMP gets the resources to collect performance data even when the system is busy; that's when you want to gather data, so you don't want the performance monitor getting left behind.

The **IPL CMS** specifies **FILEPOOL VMSYS**: to get the PROFILE EXEC and configuration files from Shared File System. This has the advantage that you don't need to allocate a minidisk for DATAPUMP on each member of the SSI.

The disadvantage of using VMSYS: for the A-disk is that you need to enroll DATAPUMP on each member and need to maintain the configuration files on each member. You can do that all by hand, but we also provide a utility to do that for you. If you are in a hurry and don't expect to have very special requirements, then it might make sense to use the MDXSETUP utility for that.

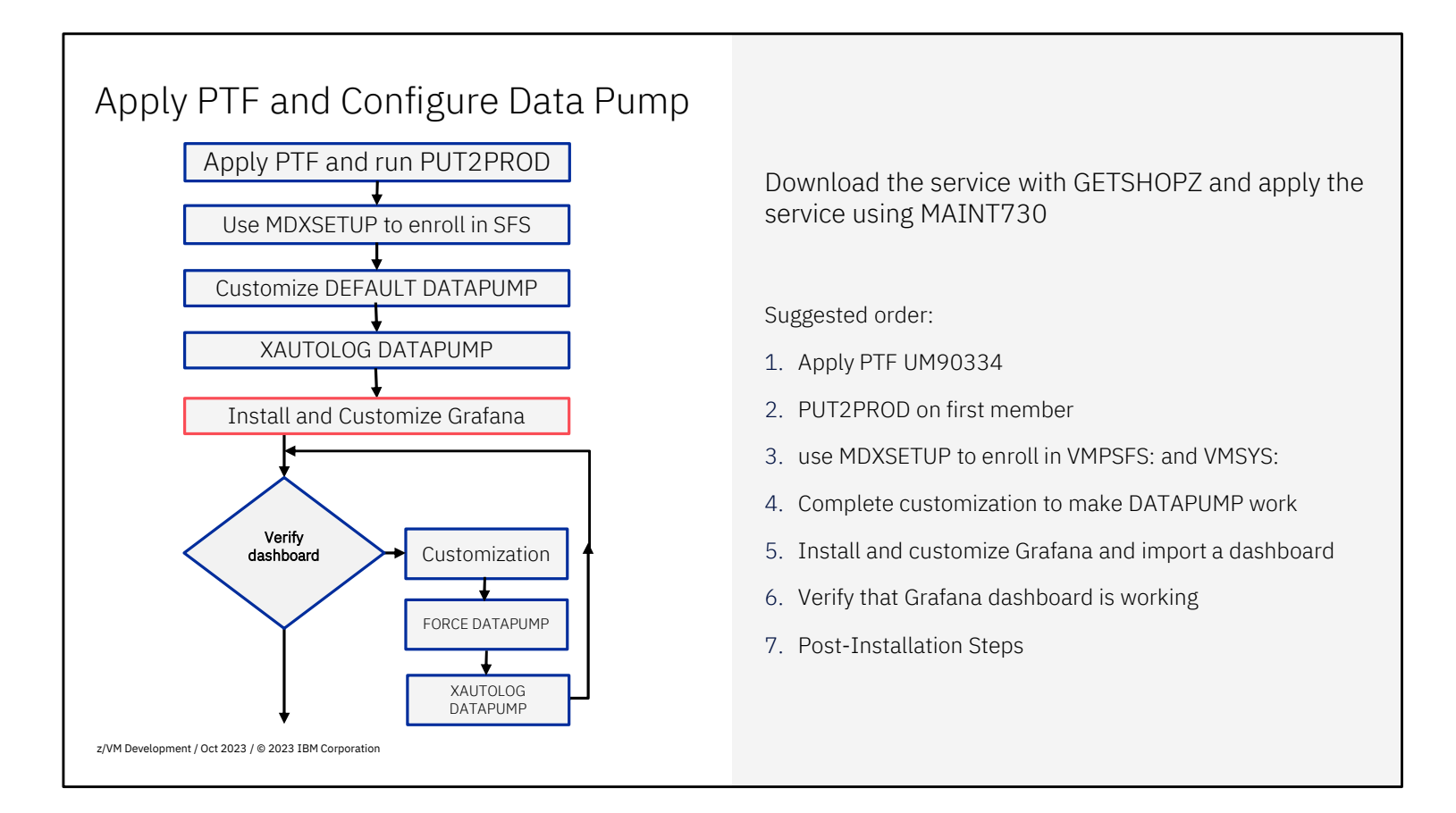

If you have an SFS filepool shared even wider than the VMPSFS: file pool for z/VM service (for example through IPGATE or AVS) then you can use that to hold the primary copy of the customization files. Specify the file pool name as argument for the MDXSETUP utility.

To avoid double work, first configure Data Pump on a single z/VM system (the one where you're logged on to apply the service and run PUT2PROD). Run MDXSETUP to enroll DATAPUMP in the file pools, and to prepare the directories.

Note: When you're on z/VM 7.2 and using the material for the early support program, follow those instructions instead of applying the PTF and running PUT2PROD. Use MAINT720 in that case.

| Run PUT2PF                                                                                                    | ROD                                                                                                    |                                                                                                    |                                                                                                    |
|----------------------------------------------------------------------------------------------------|----------------------------------------------------------------------------------------------------|----------------------------------------------------------------------------------------------------|----------------------------------------------------------------------------------------------------|
|                                                                                                    | VMFP2P1231I Copy<br>VMFP2P2204I Link<br>VMFP2P1231I Copy<br>VMFP2P1231I The<br>VMFP2P1233I The<br>VMFP2P1233I PERF<br>VMFP2P2264I Rest<br>VMFSET2760I VMFS<br>VMFSET2760I VMFS<br>VMFP2P2760I PUT2<br>Ready; T=55.41/6 | ring files from DIR VMP<br>ring PERFSVM 201 as 1FF<br>ring files from DIR VMP<br>following products have<br>TKSFS<br>coring prior system env<br>ETUP processing started<br>ETUP processing comple<br>PROD processing completion<br>(1.28 17:59:34 | SFS:7VMPTK30.PERFTK.SAMPLE to PERFSVM 1CC<br>F with link mode M<br>SFS:7VMPTK30.PERFTK.TBUILD to PERFSVM 201<br>e been put into production. Recycle the appropriate servers.<br>ironment using saved access/minidisk information<br>d for ENVRESTORE PUT2PRODEXEC20230810175752<br>ted successfully (RC=0)<br>ted successfully (RC=0) |
| Run MDXSETUP                                                                                                    |                                                                                                    |                                                                                                    |                                                                                                    |
| vmlink PERFSVM 201 PIDMSVML2060I PERFSVM 201DMSVML2060I PERFSVM 201Updating files:DEFAULT DATAPUMP 201PROFILE EXEC 201Customize configurat:DMSVML2061I PERFSVM 201Ready; T=0.04/0.06 11 |                                                                                                    |                                                                                                    | RFSVM 201 PERFSVM 1CC ( invoke mdxsetup <i><filepool></filepool></i><br>01 linked as 0120 file mode X<br>CC linked as 0121 file mode W<br>23-08-10 18:07:38 VMPSFS:DATAPUMP.<br>23-08-10 18:07:38 VMPSFS:DATAPUMP.<br>on files with VMLINK .DIR VMPSFS:DATAPUMP. ( FILEL<br>01 detached<br>:07:38                                     |
| z/VM Development / Oct 2023 / © 2023 IBM Cor                                                                                                    | rporation                                                                                                    |                                                                                                    |                                                                                                    |

The MDXSETUP utility can be used to enroll DATAPUMP in the SFS file pools and prime the A-disk with a PROFILE EXEC and configuration file. When you have multiple shared file pools, specify the name of the shared file pool on the MDXSETUP command.

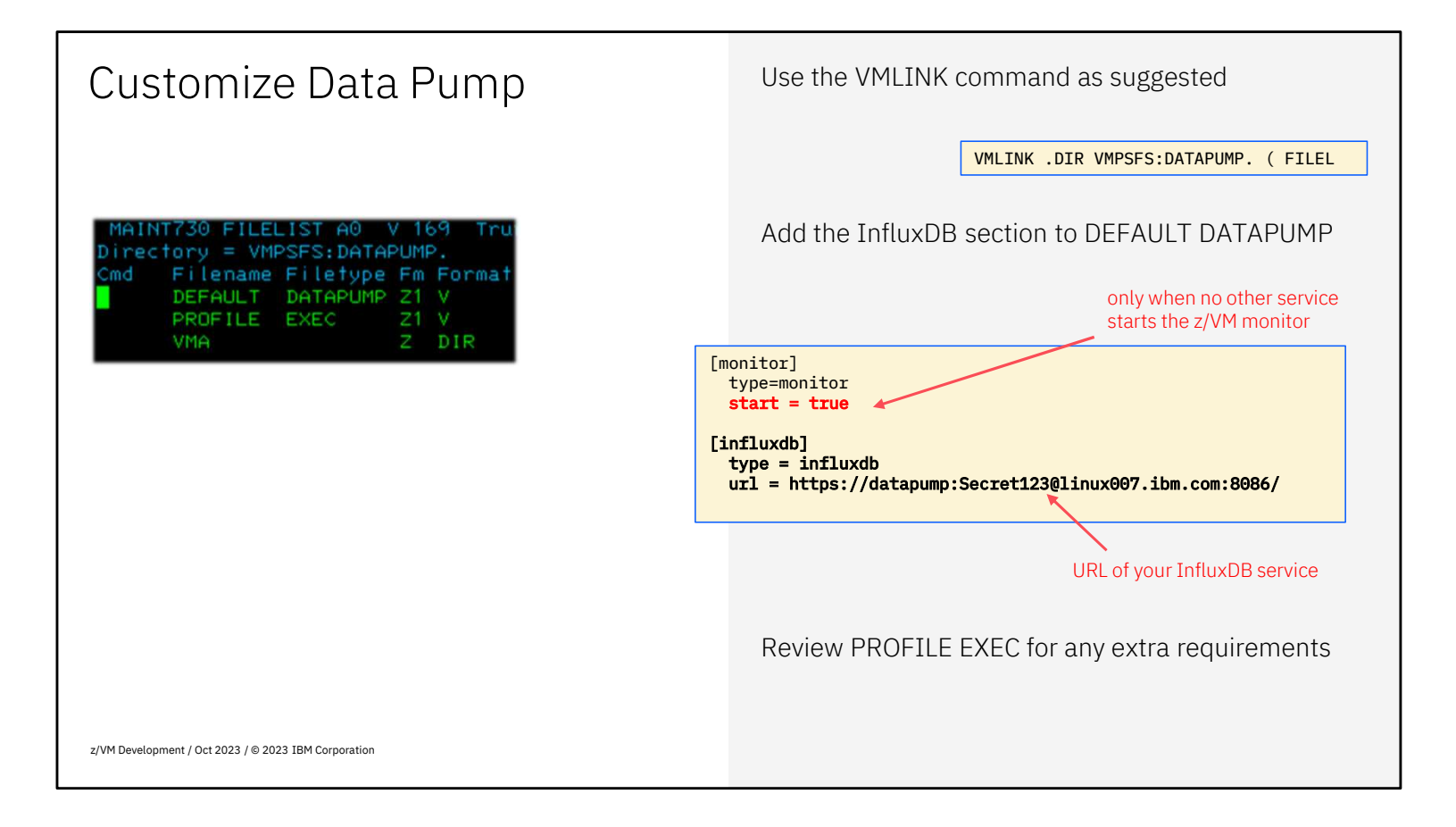

When you use the VMLINK command as suggested in the previous slide, you will see the directory with two files. Edit the DEFAULT DATAPUMP and add the InfluxDB section. If you have no other service that would start the monitor, add the extra line for the monitor section as well.

The URL for InfluxDB should contain the user and password that you defined earlier when configuring InfluxDB.

| Checking after XAUTOL                                                                                | OG DATAPUMP                                                                                                    |                                                                      |
|----------------------------------------------------------------------------------------------------|----------------------------------------------------------------------------------------------------|----------------------------------------------------------------------|
| <ul> <li>See that DATAPUMP<br/>has connected to<br/>*MONITOR</li> </ul>                              | q monitor sample<br>MONITOR SAMPLE INACTIVE<br>INTERVAL 0 MINUTES<br>RATE STOP<br>MONITOR DCSS NAME - MONDCSS<br>CONFIGURATION SIZE 4096 LIMIT                                                                                                    | PENDING INTERVAL 1 MINUTES<br>PENDING RATE 2.00 SECONDS<br>1 MINUTES |
| <ul> <li>When INACTIVE<br/>something needs to<br/>start the monitor</li> <li>start = true</li> </ul> | CONFIGURATION AREA IS FREE<br>USERS CONNECTED TO *MONITOR - DATAPUMP<br>MONITOR DOMAIN ENABLED<br>SYSTEM DOMAIN ENABLED<br>PROCESSOR DOMAIN DISABLED<br>USER DOMAIN DISABLED<br>USER DOMAIN DISABLED<br>I/O DOMAIN DISABLED<br>NETWORK DOMAIN DISABLED<br>ISFC DOMAIN DISABLED<br>APPLDATA DOMAIN DISABLED<br>SSI DOMAIN DISABLED<br>Ready; T=0.01/0.01 13:32:48 | PENDING-CONFIG                                                       |
| z/VM Development / Oct 2023 / © 2023 IBM Corporation                                                 |                                                                                                    |                                                                      |

When you start DATAPUMP, the "query monitor sample" command will show you that DATPUMP has connected (it will take up to two minutes to get two samples and start sending data).

| Extra Cred                             | its: Check                 | InfluxDB                                    |                                                                         |   |
|----------------------------------------|----------------------------|---------------------------------------------|-------------------------------------------------------------------------|---|
|                                        |                            |                                             | Use Influx CLI to check for the dat                                     | a |
|                                        |                            |                                             |                                                                         |   |
|                                        |                            |                                             |                                                                         |   |
|                                        | [rob@lnxrmh01 ~]\$ i       | nflux -database zvm -usernam                | e rob -password verysecret \<br>m com -ssl -everyte 'show measurements' |   |
|                                        | name: measurements<br>name | -nostname invinior.pok.i                    | JII. COM -SSI -EXECULE SHOW INCASULEMENTS                               |   |
|                                        | <br>datapump               |                                             |                                                                         |   |
|                                        | lodvsw<br>mtrisc<br>mtrmem |                                             |                                                                         |   |
|                                        |                            |                                             |                                                                         |   |
|                                        |                            |                                             |                                                                         |   |
|                                        | [rob@lnxrmh01 ~]\$ i       | n <mark>flux -database zvm -userna</mark> m | e rob -password verysecret \                                            |   |
|                                        | name: datapump             | -hostname lnxrmh01.pok.i                    | om.com -ssl -execute 'select * from datapump'                           |   |
|                                        | time<br>                   | elapsed start                               | system userid                                                           |   |
|                                        | 1692195668630000000        | 0 16 Aug 2023 16:21:0                       | 8 BOEA3530 DATAPUMP                                                     |   |
|                                        |                            |                                             |                                                                         |   |
|                                        |                            |                                             |                                                                         |   |
| z/VM Development / Oct 2023 / © 2023 I | BM Corporation             |                                             |                                                                         |   |

When you want to take it a step further, use the **docker exec** command again to issue **influx** commands in the container. When **show measurements** displays a list of measurements, that's a clear indication that the Data Pump is working. It may take a few minutes to prime the pump. The **datapump** measurement is likely the first to show. You can also display the metrics in that measurement.

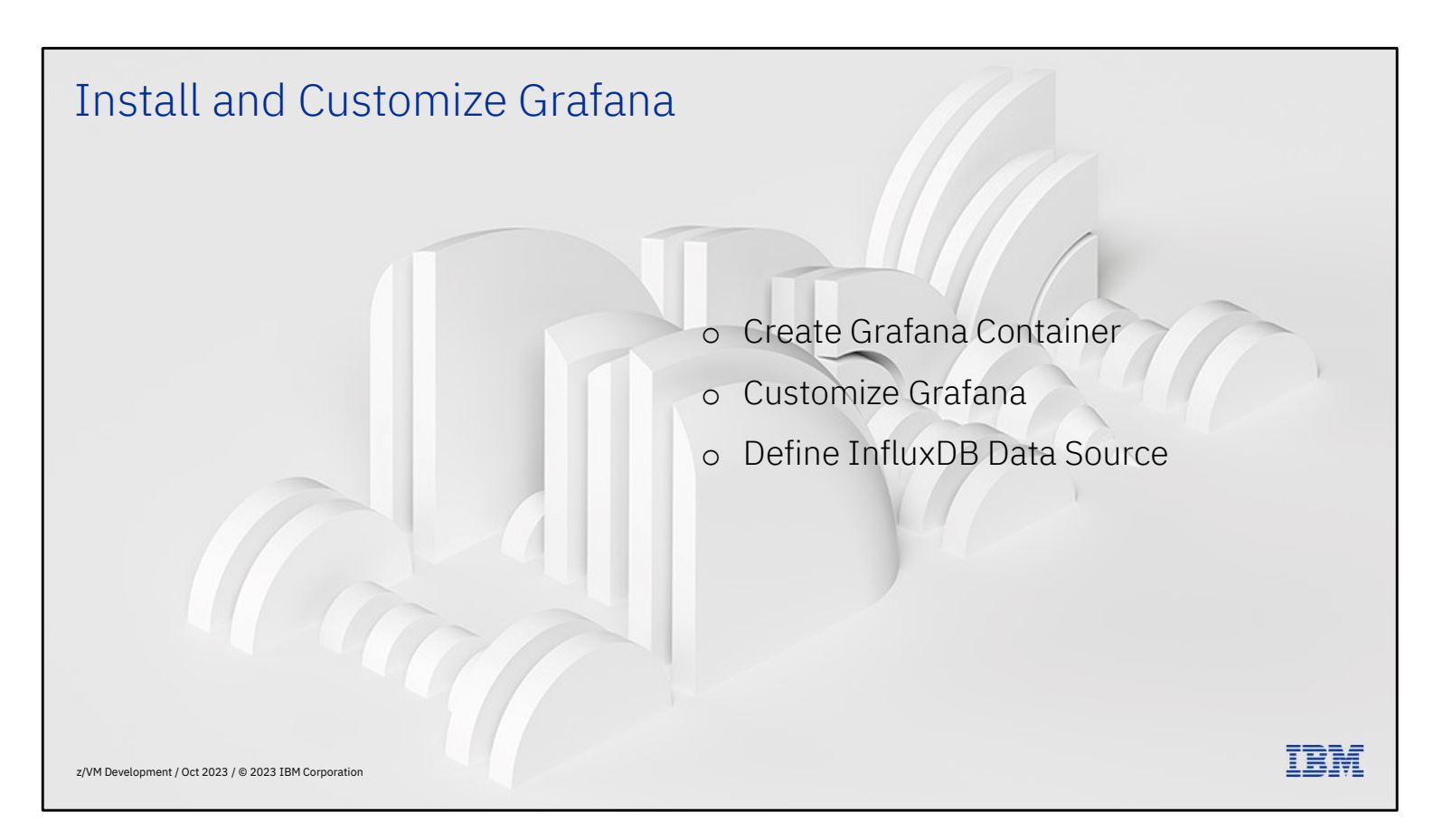

Now that InfluxDB is available and DATAPUMP is sending data, it is time to install and configure Grafana for the dashboards.

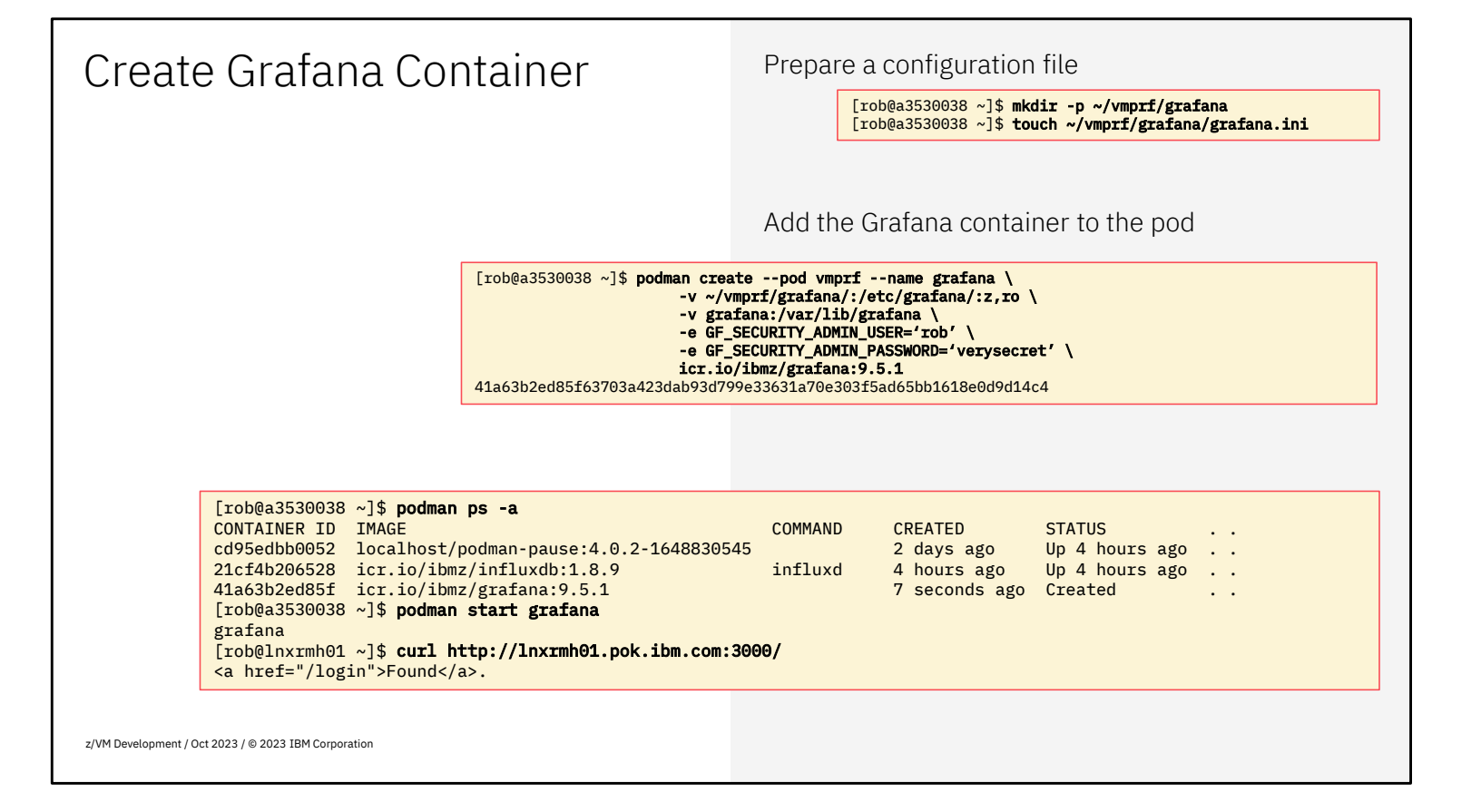

Much of the work for Grafana was already done with InfluxDB, and some is very similar to what was done for InfluxDB. The empty configuration file is to make sure you have a place to put it and have a configuration directory with future changes.

The container is added to the pod very much like we did with InfluxDB. The persistent volume for Grafana is for configuration data und usage statistics that should be carried forward to a new container when you upgrade the code.

The special part is with the **-e** option where we define the Grafana **admin** user with password. You should pick your own user and password. If you're security minded, you may also want to change that again once you are logged on as administrator, and effectively use this as a one-time-password. The default is to use **admin/admin** but since we need to open the firewall to connect with the browser, you shouldn't use such defaults. But if you do, you will be prompted by Grafana after login to change the password.

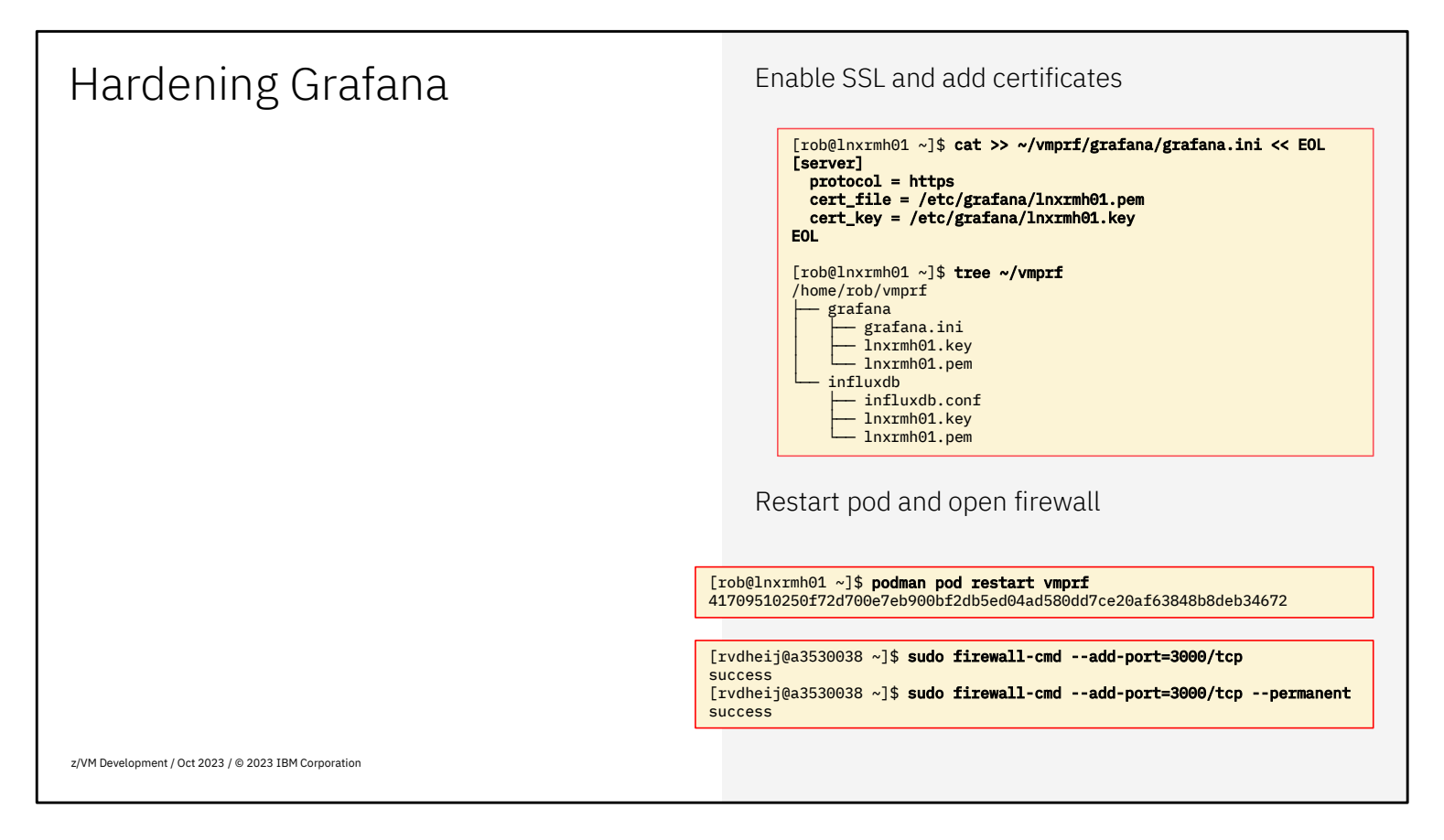

For Grafana we also need to enable SSL - authentication is enabled by default already in Grafana. We use the same certificates as for InfluxDB.

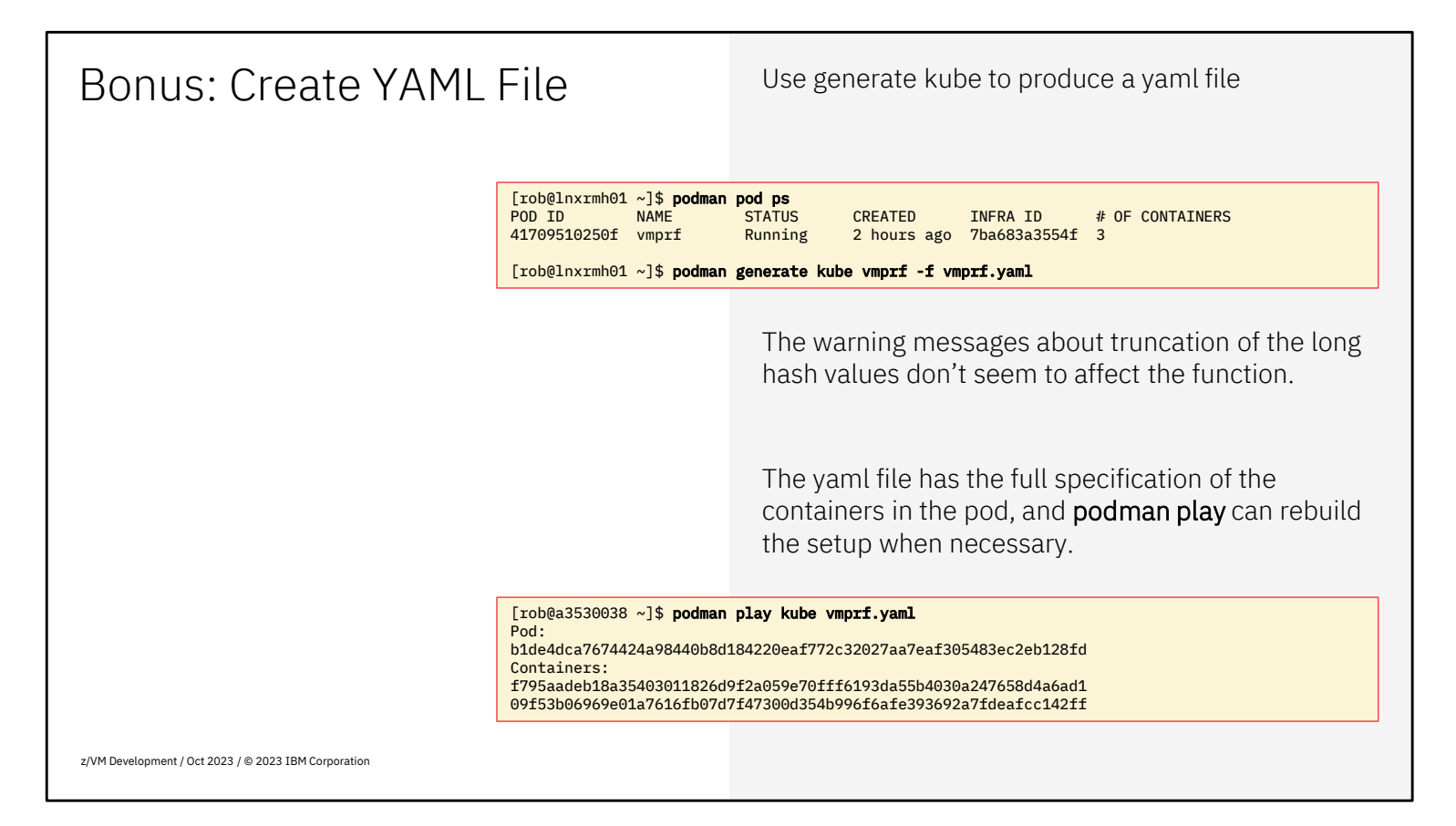

You may find it helpful to generate a yaml file with the full set of containers in the pod, including all the parameters and settings that you used. Not just for documentation, but also to use with **podman play** to rebuild the entire pod when necessary. The permissions and other configuration aspects are kept in the persistent volumes that you mount into the containers.

When you're ambitious, go ahead and use **podman pod stop vmprf** and **podman pod rm vmprf** to eliminate what you did, and use **podman play kube vmprf.yml** to create the pod and containers again. Since the configuration is in the persistent volumes, you don't have to repeat that part.

| Connect to port 3000                                 |                                                                                                    |                                                                                                    |                            |                                                                                                    |
|------------------------------------------------------|----------------------------------------------------------------------------------------------------|----------------------------------------------------------------------------------------------------|----------------------------|----------------------------------------------------------------------------------------------------|
|                                                      | Login with creathe container<br>Select the tile                                                             | dentials as stated<br>to define a data s                                                                                                    | l when you<br>source       | ı created                                                                                                    |
| Welcome to Grafana                                   | Welcome to Grafana                                                                                          |                                                                                                    |                            | Need help? Examination                                                                                                    |
| email or username Password                           | Basic<br>The spage beins will<br>dealer pick to question<br>fease, setting up pear<br>Outlane installations | TUTORIAL<br>CALL SOURCE AND DEVelopments<br>Originate Aundamentalias<br>Entra que durate tante a prior Alexe ten prior<br>enverses. The Landau parket part Annual Annual Source and<br>require tanta and and and and and and and and and an |                            | Cabrecketts<br>Create your first dashboard                                                                                                    |
| Log in<br>Forgot your password?                      | parlikasek<br>Dirand narkineta<br>Naratiya akead datkasek                                                   | 12<br>1                                                                                                    | Laure how in the datas (f) | Learnin Your II the disco (2)<br>processor paid water from the pair any pair<br>of a second pair of the second term of the pair<br>of a second pair of the second term of the pair<br>pairs from the pair of the second term of the<br>pairs from the pair of the second term of the<br>pairs from the pairs of the second term of the<br>pairs from the pairs of the second term of the<br>pairs from the pairs of the second term of the<br>pairs from the second term of the second term of the<br>pairs from the second term of the second term of the<br>pairs from the second term of the second term of the<br>pairs from the second term of the second term of the<br>pairs from the second term of the second term of the<br>pairs of the second term of the second term of the<br>pairs of the second term of the second term of the second term of the<br>pairs of the second term of the second term of the second term of the<br>pairs of the second term of the second term of the second term of the<br>pairs of the second term of the second term of the second term of the second term of the<br>pairs of the second term of the second term of the second term of the second term of the second term of the second term of the second term of the second term of term of term of term of term of term of term of term of term of term of term of term of term of term of term of term of term of term of term of term of term of term of term |
| z/VM Development / Oct 2023 / © 2023 IBM Corporation |                                                                                                    |                                                                                                    |                            |                                                                                                    |

Point your browser to port 3000 on the Linux host, which should give you the Grafana login screen.

One the welcome screen, click the 2<sup>nd</sup> tile to create your first data source.

## Create InfluxDB Data Source

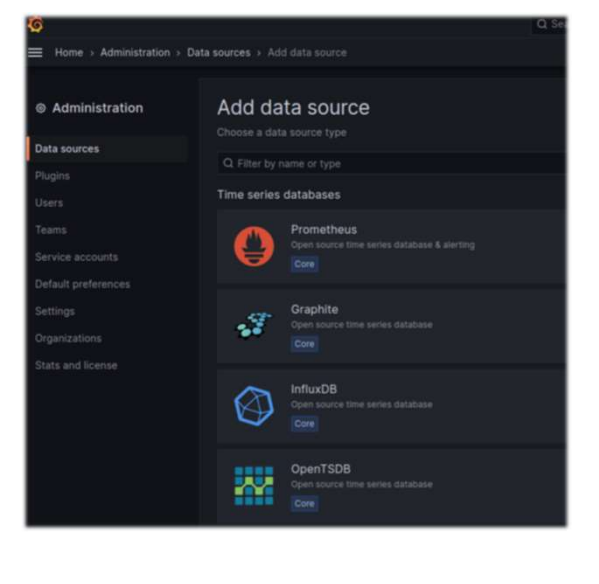

Select an 'InfluxDB' data source that is one of the built-in data sources for Grafana

z/VM Development / Oct 2023 / © 2023 IBM Corporation

| Provide Data Source Details               |           |                            | Spe     | ecify datab<br>e credentia | ase<br>als a      | e name an<br>as definec | id minimum time<br>I for Grafana read                                                                                                    | interval<br>daccess |       |
|-------------------------------------------|-----------|----------------------------|---------|----------------------------|-------------------|-------------------------|----------------------------------------------------------------------------------------------------|---------------------|-------|
| Name 💿 ZVM                                |           |                            | Default | Tic                        | k "Skip TLS       | S Ve                    | erify" whe                                                                                                    | en using internal   | CA    |
| Query Language                            |           |                            |         |                            |                   |                         | Lange and Lange and |                     | -     |
| InfluxQL                                  |           |                            | ·*/     |                            | Database          |                         | zvm                                                                                                    | from page 17        |       |
|                                           |           |                            |         |                            | User              |                         | grafana                                                                                                    | nom page 17         |       |
| НТТР                                      |           |                            |         |                            | Password          |                         | configured                                                                                                    |                     | Reset |
| URL                                       |           | https://127.0.0.1:8086/    |         |                            | HTTP Method       |                         | Choose                                                                                                    |                     |       |
| Allowed cookles                           | 0         | New tag (enter key to add) | Add     |                            | Min time interval | 0                       | 1m                                                                                                    |                     |       |
| Timeout                                   | Ō         | Timeout in seconds         |         |                            | Max series        |                         | 1000                                                                                                    |                     |       |
| Auth                                      |           |                            |         |                            | 🗸 datas           | source                  | e is working. 20 r                                                                                                    | neasurements found  |       |
| Basic auth                                |           | With Credentials           |         |                            |                   |                         |                                                                                                    |                     |       |
| TLS Client Auth                           |           | With CA Cert               |         |                            |                   |                         |                                                                                                    |                     |       |
| Skip TLS Verify<br>Forward OAuth Identity | 0         |                            |         |                            | Back Exp          | lore                    | Delete                                                                                                    | Save & test         |       |
| z/VM Development / Oct 2023 /             | © 2023 IE | 3M Corporation             |         |                            |                   |                         |                                                                                                    |                     |       |

We suggest to name the data source 'zvm' in Grafana. This is a local name Grafana, and simply used to reference the data source or connection profile that we are defining.

The URL filled in is http://127.0.0.1:8086/ because we connect to the InfluxDB container that is in the same pod.

When you use an internal certificate authority, tick the button to **Skip TLS Verify** because the container does not have the root certificate installed that can be used to verify the authenticity of the InfluxDB certificate. It is possible to make this work if you have the loopback address 127.0.0.1 as valid IP address in the certificate.

The other thing to fill in is the database name, which is the '**zvm**' that we created earlier in the InfluxDB container. Since the z/VM monitor by default produces samples every minute, it is wise to specify that here. Once you click the "Save & Test" button, you should get the confirmation that the data source is working, and that measurements are found (the number may vary depending on your configuration). If you see "0 measurements found" that confirms the InfluxDB connection but suggests that the Data Pump is not yet running.

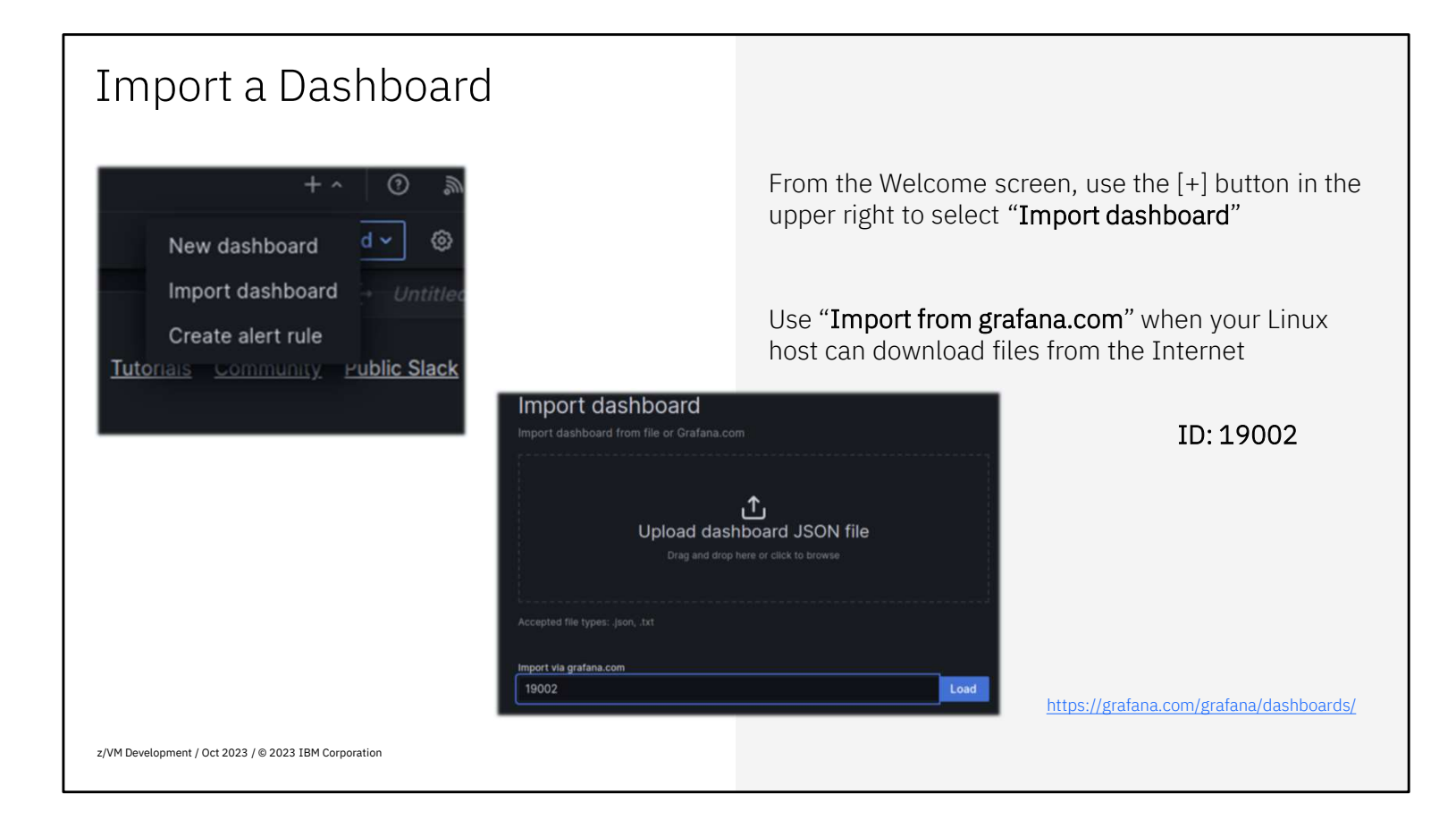

On the Welcome screen, the [+] in the upper right has a pull-down menu with the "Import dashboard" option. When your Linux server has the ability to download files from the Internet, you can simply select the dashboard with ID 19002 and press [Load].

Without an Internet connection, first download the dashboard to your workstation, and then upload to the "Import dashboard" dialog. Search on https://grafana.com/grafana/dashboards/ for z/VM and select the "z/VM Overview" dashboard. Use [Download JSON] to download a copy of the dashboard.

| Import Dashboard (2)                                                                                                    |                     |                                                                                                    |
|----------------------------------------------------------------------------------------------------|---------------------|----------------------------------------------------------------------------------------------------|
| Import dashboard<br>Import dashboard from file or Grafana.com<br>Importing dashboard from Grafana.com                                                                                                    |                     |                                                                                                    |
| Published by                                                                                                    | robvdheij           |                                                                                                    |
| Updated on Options Name z/VM Overview Folder Ceneral Unique identifier (UD) of a dishboard can be used for uniquely identify a dishboard between multiple Oratina installs. The UD allows having consistent URLs for accessing dishboards so changing the title of a dishboard will not break any bookmarked links to that dishboard. SAbri-goMz Change uid | 2023-06-21 12:45:32 | Select the "zvm" data source from the pull-down<br>menu at the bottom of the dialog, and confirm with<br>the [Import] selection |
| zvm<br>Database used by Performance Data Pump<br>Import Cancel                                                                                                    |                     | The dashboard should appear next, filled with data                                                                              |

Once you load or upload the dashboard, the second step of the dialog confirms which dashboard you selected. At the bottom of the dialog window, use the pull-down menu to select the data source that you defined earlier. Confirm with the [Import] button and Grafana will display the imported dashboard with filled in data already.

## Import More Dashboards

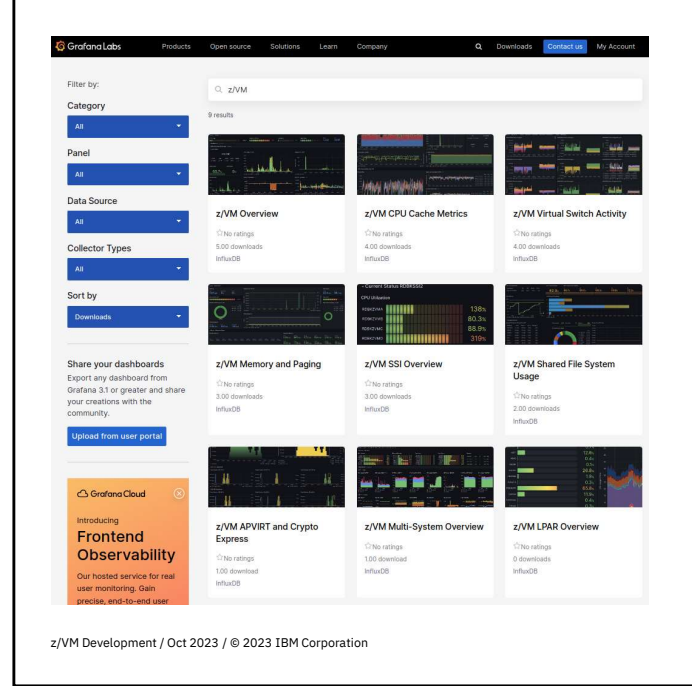

Check the Grafana Labs web site for any additional dashboards that could be useful to import

Search for "z/VM" to see the dashboards that use the Data Pump metrics

https://grafana.com/grafana/dashboards/

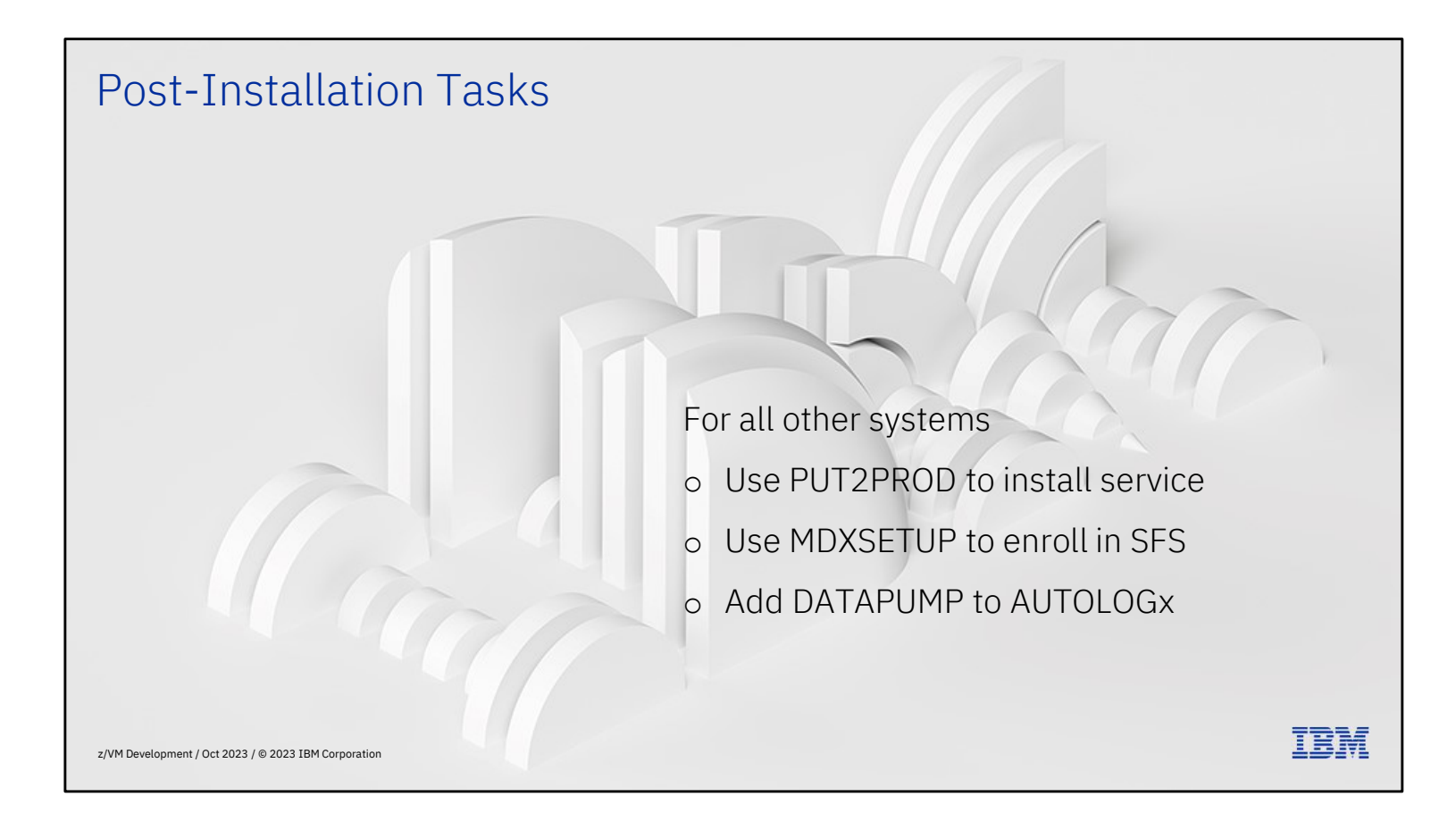

| For all other systems                                |                                                                                                    | Logon to MAINT730                                                                 |  |  |  |
|------------------------------------------------------|----------------------------------------------------------------------------------------------------|-----------------------------------------------------------------------------------|--|--|--|
|                                                      | <pre>put2prod<br/><br/>WMFSET2760I VMFSETUP processing completed successfully (RC=0)<br/>VMFP2P2760I PUT2PR0D processing completed successfully (RC=0)<br/>Ready; T=65.39/73.27 17:15:15<br/>wmlink perfsvm 201 ( invoke mdxsetup<br/>DMSVML2060I PERFSVM 201 linked as 0120 file mode Z<br/>Updating files:<br/>DEFAULT DATAPUMP 2023-08-16 15:44:14 VMPSFS:DATAPUMP.<br/>PROFILE EXEC 2023-08-16 15:44:14 VMPSFS:DATAPUMP.<br/>Customize configuration files with VMLINK .DIR VMPSFS:DATAPUMP. ( FILEL<br/>DMSVML2061I PERFSVM 201 detached<br/>Ready; T=0.04/0.06 17:17:10</pre> |                                                                                   |  |  |  |
|                                                      |                                                                                                    | When using the same InfluxDB service, there is no additional customization needed |  |  |  |
|                                                      | xautolog datapump<br>Command accepted<br>Ready; T=0.01/0.01 17:18:47<br>AUTO LOGON *** DATAPUMP USER<br>HCPCLS6056I XAUTOLOG information for                                                                                                    | RS = 17<br>or DATAPUMP: The IPL command is verified by the IPL command processor. |  |  |  |
|                                                      |                                                                                                    | Data will automatically show in the dashboards                                    |  |  |  |
|                                                      |                                                                                                    | Add DATAPUMP to AUTOLOGx configuration                                            |  |  |  |
| z/VM Development / Oct 2023 / © 2023 IBM Corporation |                                                                                                    |                                                                                   |  |  |  |

When you're logging on to MAINT730 on all the other systems, run MDXSETUP as well to enroll DATAPUMP in the local VMSYS: file pool, and copy the configuration files and PROFILE EXEC from the shared VMPSFS file space to the one in VMSYS: for DATAPUMP to use.

When you XAUTOLOG DATAPUMP, it should connect to \*MONITOR and start feeding metrics into InfluxDB. Within a few minutes, you will find the pull-down selection the dashboard showing the other systems as well.

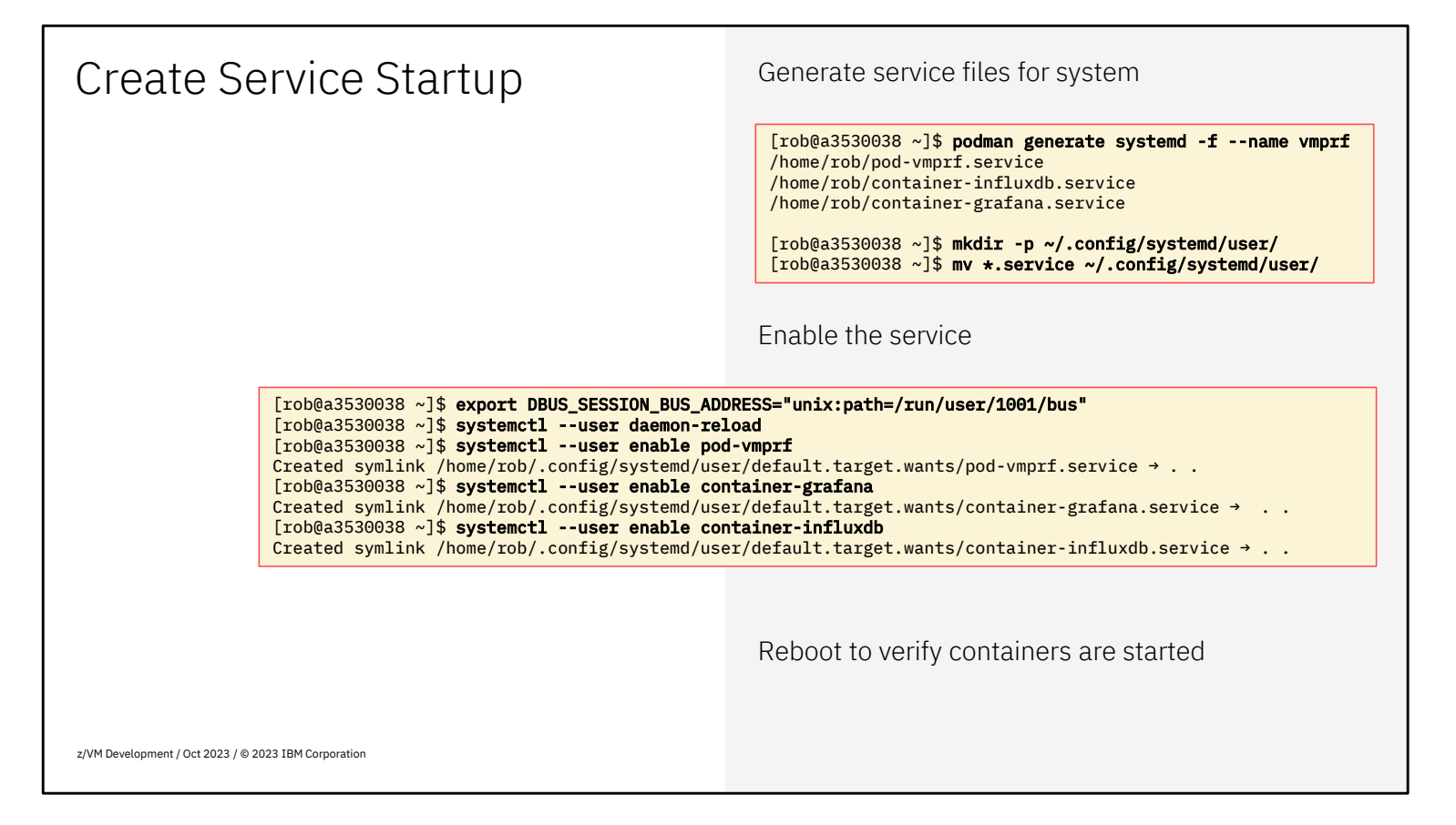

When you have arranged that your Linux guest on z/VM is restarted after an IPL, you will also want the containers to be started automatically.

With **podman generate** you can create the **systemd** service files that coordinate this. Create the service files and move them to the user directory.

Next, use systemctl --user to enable to service. Reboot the guest to verify that the containers are started.

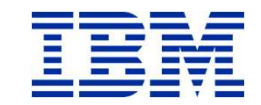